## Signature électronique avec ESign

Notre partenaire **ESign** est le tiers de confiance, indispensable pour la gestion de signatures électroniques.

Cependant, vous devez avant tout posséder un compte sur le store Crypto (accessible depuis le bouton "LE STORE" sur l'écran d'accueil de LSC)

Une fois votre compte "Store" actif, souscrivez un abonnement chez ESign via le STORE.

|                                                      | DÉMATÉRI                   | ALISATION                       |
|------------------------------------------------------|----------------------------|---------------------------------|
| ESign                                                | Bientôt disponible         | Bientöt disponible              |
| Signature électronique<br>ESIGN CONNECT              | Dossier locataire en ligne | Assurance                       |
| Signature électronique : simplifiez<br>vos contrats! | Louer vite et mieux        | L'assurance digitale tout-en-un |
| Plus d'infos                                         | Plus d'infos               | Plus d'infos                    |
| Meilleurs prix garantis                              | Meilleurs prix garantis    | Meilleurs prix garantis         |

## SOMMAIRE

Partie I : paramétrage du compte

Partie II : choisir les signataires sur les modèles d'événement à signer

<u>– accès direct</u>

Partie III : placer les signatures (optionnel)

<u>– accès direct</u>

Partie IV : créer un document à signer électroniquement

<u>– accès direct</u>

Partie V : envoyer le document pour signature

<u>– Le signer</u>

Partie VI : récupérer le document signé sur le nuage pour historisation Crypto

<u>– accès direct</u>

## Partie I : paramétrer le compte ESign

Accès : écran d'accueil, menu paramètres, préférences et administration, administration métier, Organiseur, configuration organiseur, onglet Signature électronique

| K Modification _Parametres                  |                             |               |
|---------------------------------------------|-----------------------------|---------------|
| Organiseur Planning Signature é             | électronique                |               |
| Compte Signature                            |                             |               |
| Prestataire<br>Code accès (login)           | ✓ Signature V2 ESign ~      |               |
| Mot de passe                                | Tester l'accès au service   |               |
| Cle API (API Key)                           | IHaCDDNxN :pSQ3NvUg==       |               |
| Modèle à utiliser pour le<br>document signé | **** Signature élec. retour |               |
|                                             |                             |               |
| -                                           | Annule:                     | r 🕨 Valider 🦼 |

Signature V2

Doit être cochée …

Prestataire

Choisissez ESign, et saisissez la clé API de sécurité

Le bouton "Tester l'accès au service" doit vous servir à vérifier que la connexion se fait correctement

## Modèle d'événement pour recevoir les documents signés

Afin d'historiser les documents signés électroniquement, vous avez besoin d'un modèle que vous indiquerez à ce niveau.

Dans notre base de démonstration, nous avons crée un modèle nommé \*\*\*\*Signature électronique, de type "courrier".

Si vous ne l'avez pas, demandez-le nous ou … créez le.

## Partie II : paramétrer les modèles de courrier qui seront signés électroniquement

Passer par des signatures électroniques doit vous amener à revoir votre façon de gérer les documents dans LSC. En effet, c'est un seul et même document qui sera signé par l'ensemble des personnes concernées. Ainsi, si vous faites un mandat pour une indivision, vous ne créerez qu'un événement au nom de l'indivision plutôt qu'un événement par indivisaire. LSC peut gérer plusieurs signataires par document...

Chaque modèle de courrier possède un onglet "signature électronique" sur lequel vous pourrez cocher le type de personnes concerné par la signature

| K Modification ModeleEveneme | nt - 2/15              |                               |
|------------------------------|------------------------|-------------------------------|
| Modèle PJ Signature électr   | onique                 |                               |
| Paramétrage de collec        | te des signataires     |                               |
| Propriétaire                 | 🔲 Vendeur du lot       | Membres du conseil syndical   |
| Indivisaires                 | 🕅 Notaire du vendeur   | Président du conseil syndical |
| Locataire                    | Acquéreur du lot       | 🔽 Gérant                      |
| Colocataires                 | Notaire de l'acquéreur | 🔲 Tiers de l'événement        |
| Garants                      |                        |                               |

### <u>Choisir les signataires</u>

- Propriétaire (pour mandat par exemple)
- Indivisaires (si vous cochez indivisaires, ne cochez pas "propriétaire".

Il faut donc avoir deux modèles de courrier, un pour les propriétaires "simple" et l'autre pour les indivisaires

- Locataire
- Colocataires (si vous cochez colocataires, ne cochez pas "locataire".

Il faut donc avoir deux modèles de courrier, un pour les locataires "simple" et l'autre pour les colocataires

- Garants
- Vendeur du lot
- Notaire du vendeur
- Acquéreur du lot
- Notaire de l'acquéreur
- Membres du conseil syndical
- Président du conseil syndical
- Tiers de l'événement (si le signataire n'est aucun des types cités précédemment)

Le principe est simple : pour la signature électronique, nous récupérons les adresses emails des types de tiers cochés

• Gérant (c'est à dire …. VOUS)

La récupération du nom ET de l'email fonctionne différemment pour le gérant. Soit vous avez renseigné ces informations dans l'onglet "variables courrier" de l'entité lié à l'événement, soit si elles sont vides, nous récupérons les "variables courrier" de l'administration. S

Si ni les unes, ni les autres n'existent, il vous faudra mettre à jour vos fiches ou renseigner manuellement vos coordonnées avant de l'envoyer pour Signature.

## Partie III : faire du placement de signature

#### <u>Outil de placement des signatures (optionnel) – (à</u> partir de la version 6.0.3)

Par essence, un document signé de façon électronique ne laisse pas apparaître une signature. Cependant, vous avez la possibilité de rendre visible les dites signatures mais si vous optez pour cette option, vous DEVREZ indiquer où elles doivent apparaître sur le document, à l'aide du tableau présent dans cette page..

Lorsque vous avez coché les signataires, vous avez activé la possibilité d'ajouter le type de signataire coché dans le tableau, à l'aide du bouton "+"

#### Qui signe ?

Exemple pour un modèle de bail : les cases "locataire", "garants" et "gérant" ont été cochées ..

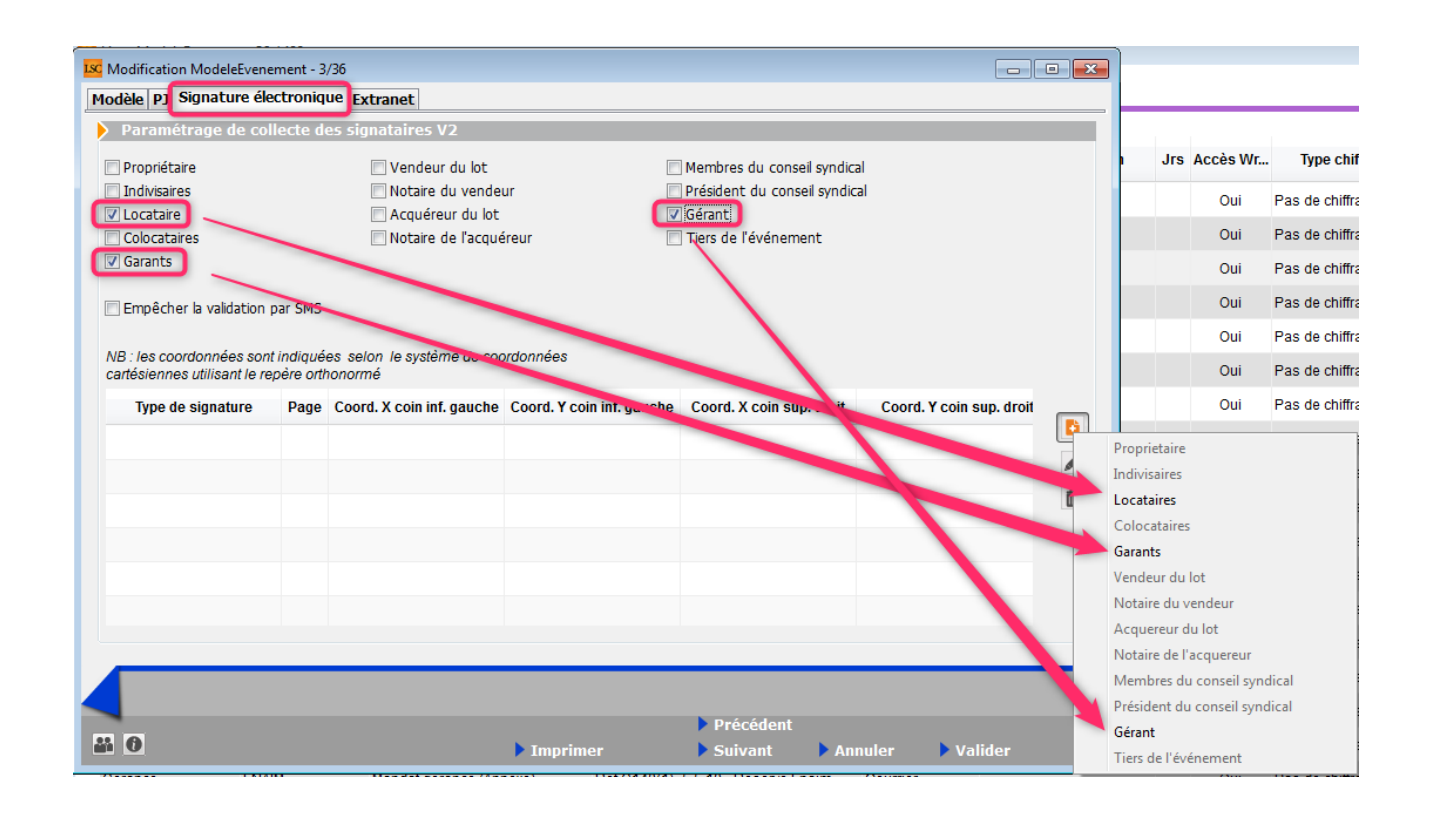

Un clic sur "+" vous montre bien que seuls ces trois types ne sont pas grisés (cf. copie d'écran ci-avant).

Donc, choisir un type ajoute une ligne dans le tableau.. pour une signature. Si vous désirez qu'il signe sur plusieurs pages, il faut alors le choisir …autant de fois que nécessaire

Dans notre exemple, le bail fait trois pages et nous voulons une signature par page …. nous avons donc défini trois lignes par signataire (cf. copie ci-dessous).

| Type de signature           | Page | Coord. X coin inf. gauche | Coord. Y coin inf. gauche | Coord. X coin sup. droit | Coord. Y coin sup. droit |
|-----------------------------|------|---------------------------|---------------------------|--------------------------|--------------------------|
| Locataires                  |      |                           |                           |                          |                          |
|                             | 1    | 498                       | 19                        | 575                      | 87                       |
|                             | 1    | 498                       | 19                        | 575                      | 87                       |
|                             | 1    | 498                       | 19                        | 575                      | 87                       |
| <ul> <li>Garants</li> </ul> |      |                           |                           |                          |                          |
|                             | 1    | 498                       | 19                        | 575                      | 87                       |
|                             | 1    | 498                       | 19                        | 575                      | 87                       |
|                             | 1    | 498                       | 19                        | 575                      | 87                       |
| ▲ Gérant                    |      |                           |                           |                          |                          |
|                             | 1    | 498                       | 19                        | 575                      | 87                       |
|                             | 1    | 498                       | 19                        | 575                      | 87                       |
|                             | 1    | 498                       | 19                        | 575                      | 87                       |
|                             |      |                           |                           |                          |                          |

#### Placement des signatures

Cliquez sur une ligne puis sur le picto 🖉 . Une nouvelle fenêtre vous est proposée

| ISC Placement de signature                                                                            | <b>—</b>            |
|----------------------------------------------------------------------------------------------------|---------------------|
|                                                                                                    | > Annuler > Valider |
| Signature :                                                                                           | Locataires          |
| Page :                                                                                                | 1                   |
| Coord. X coin inf. gauche :                                                                           | 498                 |
| Coord. Y coin inf. gauche :                                                                           | 19                  |
| Coord. Y coin sup. droit :                                                                            | 575                 |
| Coord. X coin sup. droit :                                                                            | 87                  |
| <ul> <li>Outil de placement des signatures</li> <li>Récupérer les coordonnées de l'outil d</li> </ul> | de signature        |

#### Outil de placement des signatures (disponible à partir de la version 6.0.1, janvier 2019 sous la forme décrite ci-après)

Un clic ouvre dans modèle de courrier dans un navigateur.

A noter sur vous vous trouvez sur la lère page du document. Il faut donc vous rendre sur la dernière si vous ne définissez qu'une seule signature. Sinon, restez sur celle-ci pour la page 1 et vous ferez la même manipulation pour les pages suivantes, après avoir validé la lère page.

Descendez jusqu'à la fin du document pour découvrir un cadre vert que vous devez placer là où la signature sera apposée quand il aura été signé électroniquement.

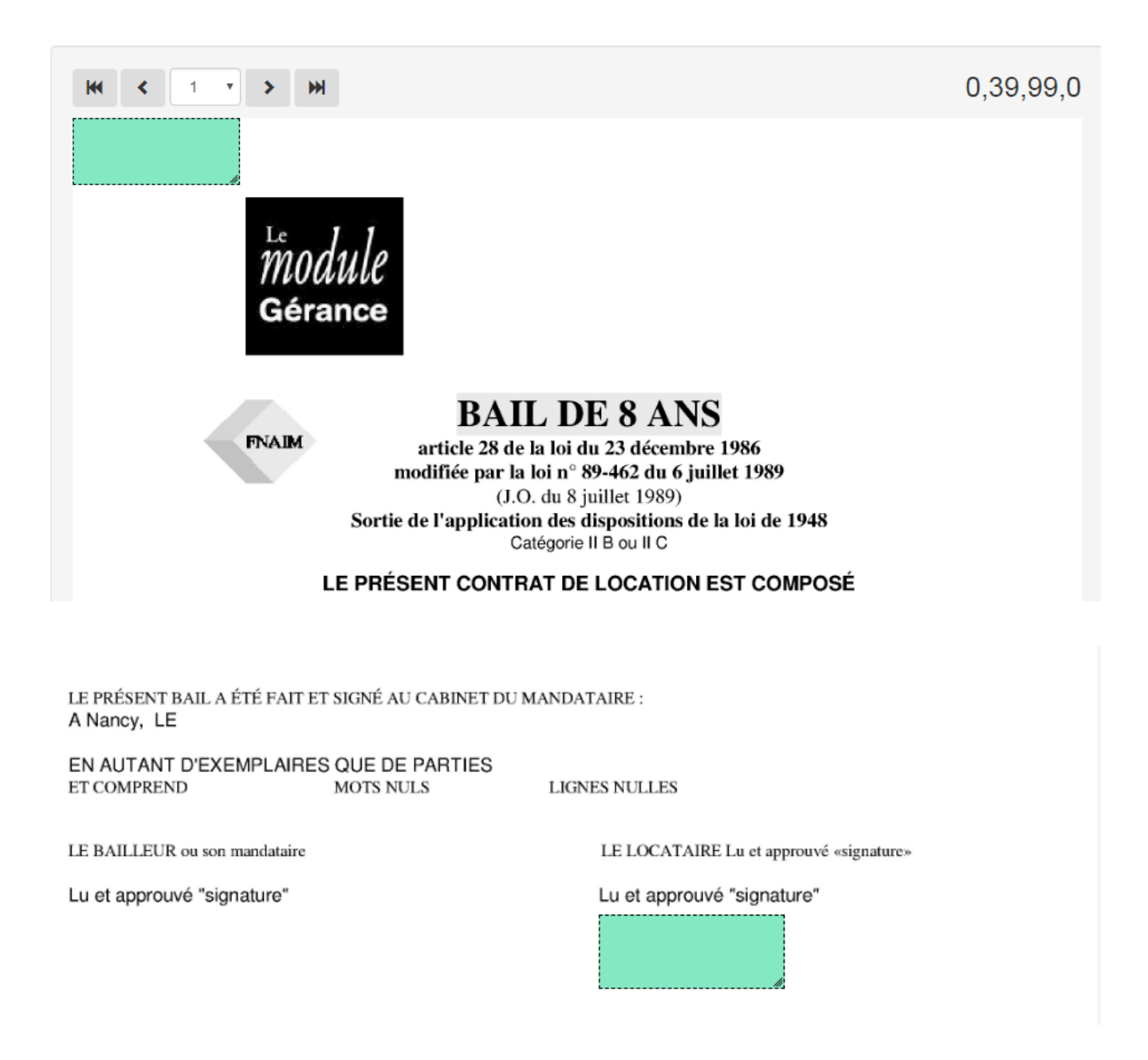

Le CADRE VERT étant correctement placé, revenez dans LSC et cliquez sur le bouton...

Récupérer les coordonnées de l'outil de signature

le tableau se remplira automatiquement des coordonnées sur la ligne initialement sélectionnée.

Faire de même pour toutes les pages si vous désirez avoir une signature sur plusieurs pages (donc par ajout via le bouton +) puis pour tous les signataires à l'aide du bouton , etc... Validez à l'issue de vos paramétrages..

# Partie IV : créer un fichier à signer électroniquement

Pour créer un fichier de signature, vous devez d'abord créer un événement sur un modèle que vous avez paramétré pour être signé électroniquement (bail, mandat, etc…)

Une fois l'événement crée, vous devez, à partir de la liste des événements (F7), l'expédier pour signature.

· Bouton Expédier

Cliquez sur ce dernier et choisissez : "Expédier vers la signature électronique"

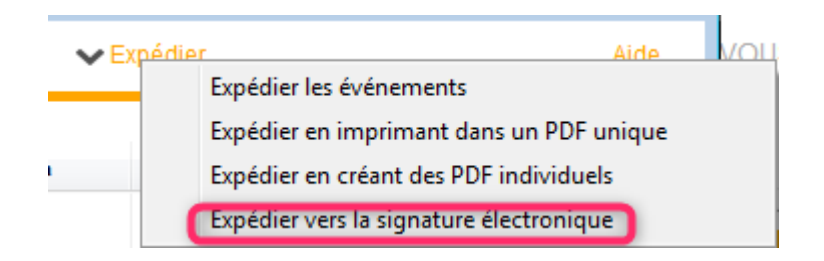

Votre événement sera transformé en fichier PDF (et chronoté), et, envoyé dans une nouvelle liste (… des signatures) afin d'être transmis à ESign

#### Quelques précisions...

 Si une signature existe déjà pour un événement sélectionné, l'événement n'est pas traité, de sorte qu'il ne peut pas y avoir plusieurs fiches signatures pour le même événement.

 Contrôle de cohérence entre les informations de l'événement et les coches du modèle. Si par exemple le lot n'est pas renseigné alors qu'on veut collecter les informations du locataire, l'événement est non traité. A la fin de l'expédition les événements non traités sont listés.

 Si sur le modèle de l'événement aucune boite à cocher de collecte n'est cochée, on utilise l'adresse email de l'interlocuteur et si aucun interlocuteur n'est défini on utilise le tiers correspondant par défaut du tiers de l'événement.

## Liste des signatures

Votre fichier de signatures étant maintenant créé, vous pouvez le consulter et le modifier avant de l'envoyer.

Si vous êtes dans le cas d'un document concernant des indivisaires ou colocataires, et si vous voulez afficher les signatures, vous DEVREZ le modifier avant envoi.

La colonne "téléphone" affiche le numéro de portable vers lequel un code de sécurité sera envoyé lors de la signature du document. A noter qu'avec Esign, les numéros doivent obligatoirement commencer par "+" suivi du "code pays" suivi du numéro sans le "0". Donc, pour un numéro en France, nous aurons +33608904xxx

Pour cela, faites un double clic sur la fiche ...

| Propriétaire :     ALOXE CORTON     Denise     aloxe@hotmail.fr       Gérant :     Bundy     Al     al@gmail.com |  |
|----------------------------------------------------------------------------------------------------|--|
| Gérant : Bundy Al al@gmail.com                                                                                   |  |
|                                                                                                    |  |
|                                                                                                    |  |
|                                                                                                    |  |
|                                                                                                    |  |

Vous pouvez modifier ce qui est affiché …. Nom, Prénom, email et Téléphone.

## Emplacement libre (à partir de la version 6.0.7r1, disponible en décembre 2020)

Si vous avez coché "emplacement libre" sur votre modèle de courrier, celui-ci sera affiché et vous devez ajouter Nom, prénom et email

| Туре                   | Nom       | Prénom  | Email       | Téléphone |
|------------------------|-----------|---------|-------------|-----------|
| Locataire :            | LOCATAIRE | Tristan | @gmail.com  | <b>^</b>  |
| Garant :               | LOCATAIRE | Alain   | @gmail.com  | 060       |
| Gérant :               | Houi      | Miar    | to.fr       |           |
| Tiers de l'événement : |           | Elsa    | @hotmail.fr |           |
| Emplacement libre :    | BUNDY     | AI      | @hotmail.fr |           |

Si vous désirez en ajouter d'autres, le bouton "+" à droite du tableau le permet.

La poubelle permet de supprimer les lignes ajoutées à ce niveau, pas celles définies sur le modèle

#### Voir le document signé

N'est actif qu'une fois le document signé et retourné par le prestataire

#### Voir les emplacements des signatures

Même principe que le placement des signatures défini dans les modèles d'événements .. Vous pouvez donc, encore à ce niveau, changer l'emplacement des signatures…

Validez à l'issue.

A ce stade, les signatures ont un statut "0" – "A envoyer"

## Partie V : envoyer la signature

Via le menu "Actions"

Permet de transmettre le document à signer électroniquement à ESign. Une fois le document réceptionné, un email vous est envoyé pour confirmation de l'envoi.

## A ce stade, les signatures ont un statut "1" – "Attente signature"

| 15/12/2017 JLC Tristan LOCATAIRE Bail lot APT dem | If Locataire : Tristan LOCATAI<br>Garant : Alain LOCATAIRE | 18 | 15/12/2017 | 289986 | 1<br>Attente signature |
|---------------------------------------------------|------------------------------------------------------------|----|------------|--------|------------------------|
|---------------------------------------------------|------------------------------------------------------------|----|------------|--------|------------------------|

### Procédure

Chaque signataire (y compris vous, si vous êtes dans la boucle) reçoit un email lui indiquant qu'il doit signer un document.

Avec ESign, vous pouvez renforcer la sécurité grâce à un paramétrage défini sur le modèle d'événement (avec envoi d'un code secret via un SMS ou non)

| ISC Modification ModeleEveneme                                   | ent - 112/474                                            |                               |
|------------------------------------------------------------------|----------------------------------------------------------|-------------------------------|
| Modèle PJ Signature électr                                       | ronique Extranet                                         |                               |
| Paramétrage de collec                                            | te des signataires V2                                    |                               |
| Propriétaire                                                     | 🗌 Vendeur du lot                                         | Membres du conseil syndical   |
| Indivisaires                                                     | Notaire du vendeur                                       | Président du conseil syndical |
| Locataire                                                        | Acquéreur du lot                                         | Gérant                        |
| Colocataires                                                     | Notaire de l'acquéreur                                   | Tiers de l'événement          |
| Garants                                                          |                                                          |                               |
| Empêcher la validation par                                       | SMS                                                      |                               |
| NB : les coordonnées sont ind<br>cartésiennes utilisant le repèr | diquées selon le système de coordonnées<br>re orthonormé |                               |

Si vous cochez cette option, seule une vérification sera faite, sans envoi de code secret. Sinon, c'est une double vérification..

Exemple avec code secret par SMS … D'abord, vous recevez un email vous invitant à lancer la procédure de signature d'un document …

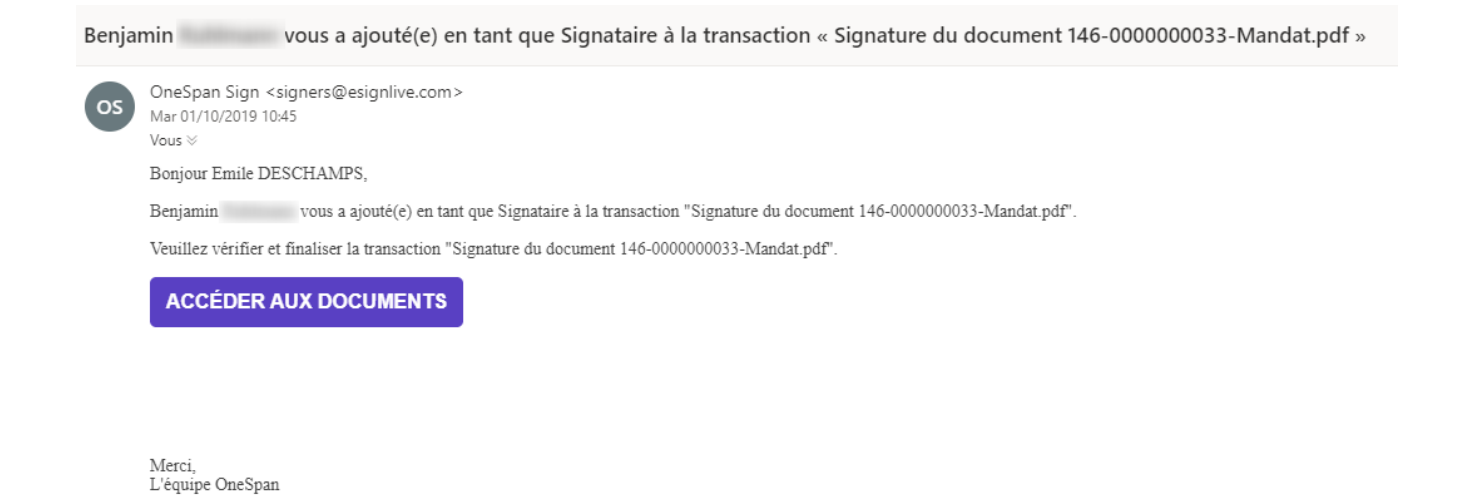

Cliquez sur "Accéder aux documents" pour déclencher l'envoi du SMS avec code de sécurité. L'écran suivant est alors présenté

| OneSpan <i>Sign</i><br>Connexion Invité                                                                                      | S'inscrire   Connexion invité<br>Pour obtenir de l'aide, appelez 1-855-MYESIGN |
|----------------------------------------------------------------------------------------------------|--------------------------------------------------------------------------------|
| Saisir le code envoyé par Benjamin à votre te<br>afin d'accéder en toute sécurité à votre dossier 'Signatu<br>Code accès SMS | éléphone cellulaire via SMS<br>ire du document 146-0000000033-Mandat.pdf'.     |
| S'identifier                                                                                                    |                                                                                |

Un nouvel écran de "consentement" sera montré suite à l'identification par code secret ..

## OneSpanSign

Bienvenue alainj54@hotmail.fr S'inscrire | Connexion invité Pour obtenir de l'aide, appelez 1-855-MYESIGN

👆 Se désengager 🛛 Ø Refuser 🔻 Langue

### Consentement de signature en ligne

 Dot être accepté avant que le processus de signature commente.
 Consentement.

 Ceci est un document de consentement. Vous devez lire ce document et cliquer Accepter.
 Ceci est un document de consentement.

 Consentement de signature en ligne
 Consentement de signature en ligne

 En cliquant sur le bouton « J'accepte » au bas de la page, vous consentez à utiliser les documents et signatures électroniques survice électronique sur tout document à l'aide de ce service électronique crée une obligation juridique au même titre qu'une signature sur document papier.

Le signataire doit également accepter le principe de signature électronique en donnant son consentement sur cette fenêtre. C'est seulement après cette étape que le document à signer sera affiché…

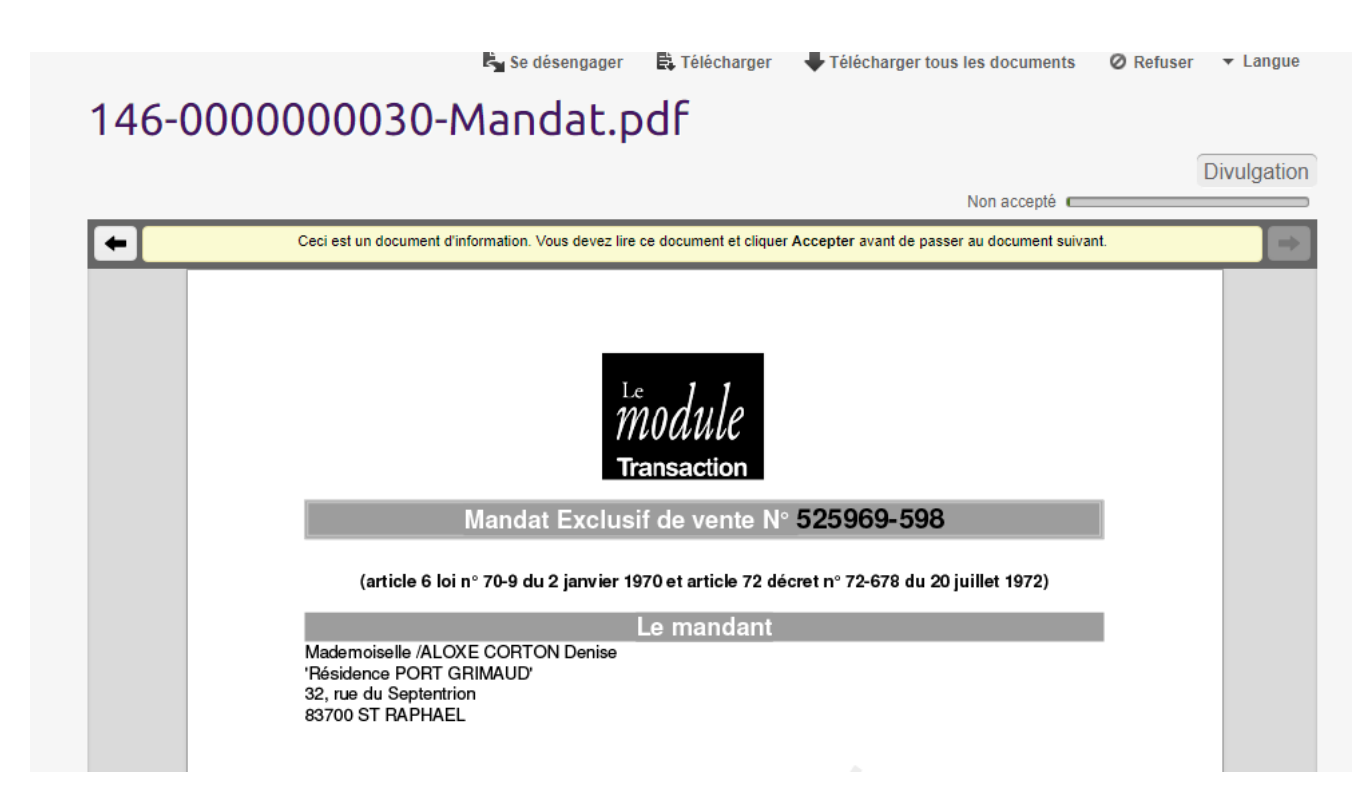

- Il faut parcourir le document et …l'accepter !
- Il est cependant encore possible de se désengager à ce niveau

par l'option présente en bas à gauche.

En acceptant, le message de confirmation ci-dessous s'affiche.

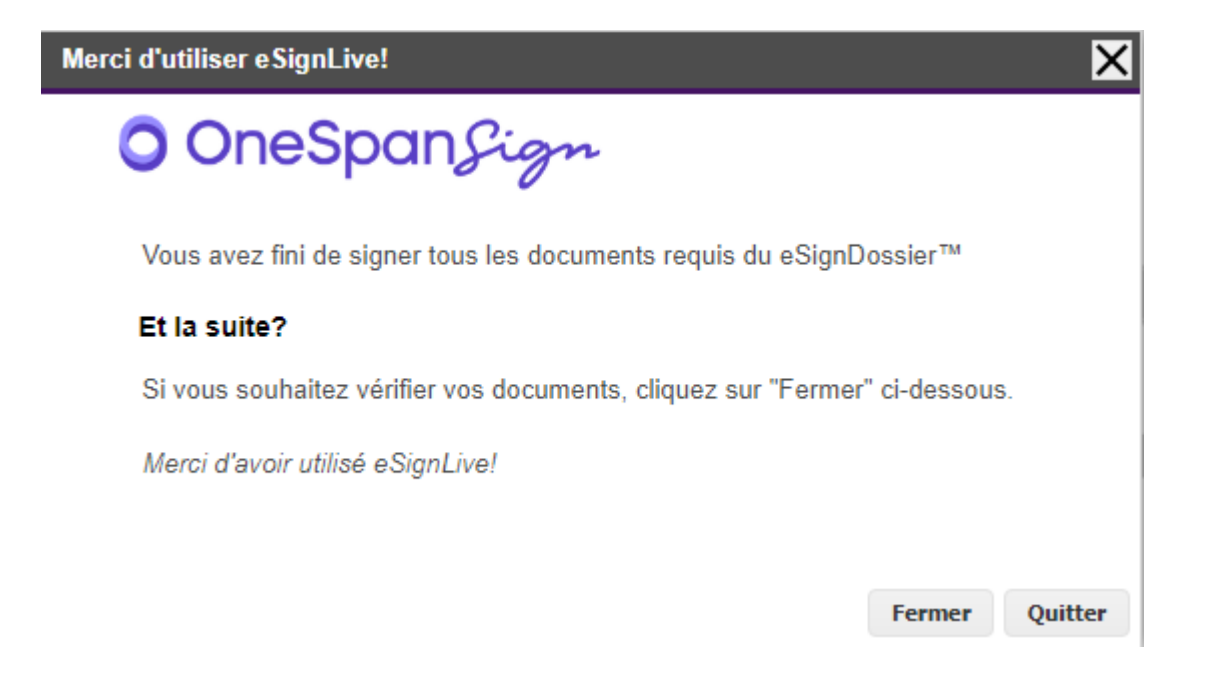

## Partie VI : récupérer les signatures du nuage

A partir de la liste des signatures, bouton "Récupérer les signatures du nuage

Les fiches signatures se mettront à jour et prendront :

+ Un Id distant (référence unique)

+ Une date de réception

A ce stade, les signatures ont un statut "2" – "Signé" + une date de réception

| 04/12/2017 | JLC | ALOXE CORTON Denise | Mandat gérance.pdf | Indivisaire :<br>Indivisaire : | ALOXE alainj5<br>ALOXE CORTO | 15 | 04/12/2017 | 283897 | 2<br>Signé |
|------------|-----|---------------------|--------------------|--------------------------------|------------------------------|----|------------|--------|------------|
|------------|-----|---------------------|--------------------|--------------------------------|------------------------------|----|------------|--------|------------|

D'autre part, le document signé électroniquement est affichable de deux façons :

+ Par un clic maintenu sur la fiche signature

| Liste Signature 4 / 10 |                  |        |
|------------------------|------------------|--------|
| 🗸 Actions 🛛 🗸          | Evenement source |        |
|                        | Evenement retour |        |
| Date création A Qui    | Tiers origine    | Nom du |

+ Via le menu "aller à", "Evénement retour".

| ✓ Actions     | ~     | Aller à 🔰 📏 Recherche | er  |                              | > Récupé | rer les Signatur                   |
|---------------|-------|-----------------------|-----|------------------------------|----------|------------------------------------|
| Date création | A Qui | Tiers origine         |     | Nom du docun                 | nent     |                                    |
| 22/01/2019    | JLC   | Test_signature        | Mai | ndat.pdf                     |          | Propriétaire :<br>Gérant : Jeff Le |
| 29/04/2019    | JLC   | /ALOXE CORTON Denise  | Mai | ndat.pdf                     |          | Propriétaire :<br>Gérant : BUNE    |
| 29/04/2019    | JLC   | /ALOXE CORTON Denise  |     | 0-Mandat.pdf                 |          | Propriétaire :<br>Gérant : seb     |
| 29/04/2019    | JLC   | /ALOXE CORTON Denise  | ма  | Aucun document t<br>naat.par | rouvé    | Propriétaire :<br>Gérant : JOLI    |

## Liste des signatures v2 -à partir de la version 6.0.3-

La liste de gestion des signatures présente la liste des signatures électroniques, quelque soit leur statut. Est accessible via le menu fichier du module Organiseur (ou par un raccourci).

Nos partenaires YouSign et ESign sont les tiers de confiance, indispensables pour la gestion de signatures

électroniques.

Cependant, vous devez avant tout posséder un compte sur le store Crypto (accessible depuis le bouton "LE STORE" sur l'écran d'accueil de LSC)

A l'issue, vous accéderez à nos partenaires auprès desquels vous souscrirez un abonnement.

## SOMMAIRE

*Paramétrage du compte Choisir les signataires sur les modèles d'événement à signer* 

<u>— accès direct</u>

Placer les signatures (optionnel)

<u>— accès direct</u>

#### Créer un document à signer électroniquement

<u>– accès direct</u>

Envoyer le document pour signature

<u>– le signer avec Yousign</u> <u>– le signer avec E-Sign</u>

Récupérer le document signé sur le nuage pour historisation Crypto

<u>— accès direct</u>

# Paramétrer le compte YouSign ou ESign

Accès : écran d'accueil, menu paramètres, préférences et administration, administration métier, Organiseur, configuration organiseur, onglet Signature électronique

| K Modification _Parametres                                             |                                                                                |                           |
|------------------------------------------------------------------------|--------------------------------------------------------------------------------|---------------------------|
| Organiseur Planning Signature é                                        | ilectronique                                                                   |                           |
| Compte Signature                                                       |                                                                                |                           |
| Prestataire<br>Code accès (login)<br>Mot de passe<br>Clé API (API Key) | ✓ Signature V2         Yousign         @gmail.com         c7b494         addc9 | Tester l'accès au service |
| Modèle à utiliser pour le<br>document signé                            | **** Signature élec. retour                                                    |                           |
|                                                                        |                                                                                | 🕨 Annuler 🕞 Valider 🔡     |

Signature V2

Doit être cochée ...

Prestataire

Comme évoqué précédemment, choisissez YouSign ou ESign, et saisissez…

- Login, clé de sécurité pour YouSign
- Clé de sécurité pour ESign

Le bouton "Tester l'accès au service" doit vous servir à vérifier que la connexion se fait correctement

## Modèle d'événement pour recevoir les documents signés

Afin d'historiser les documents signés électroniquement, vous avez besoin d'un modèle que vous indiquerez à ce niveau.

Dans notre base de démonstration, nous avons crée un modèle nommé \*\*\*\*Signature électronique, de type "courrier".

Si vous ne l'avez pas, demandez-le nous ou … créez le.

## Paramétrer les modèles de courrier qui seront signés électroniquement

Passer par des signatures électroniques doit vous amener à revoir votre façon de gérer les documents dans LSC. En effet, c'est un seul et même document qui sera signé par l'ensemble des personnes concernées. Ainsi, si vous faites un mandat pour une indivision, vous ne créerez qu'un événement au nom de l'indivision plutôt qu'un événement par indivisaire. LSC peut gérer plusieurs signataires par document...

Chaque modèle de courrier possède un onglet "signature électronique" sur lequel vous pourrez cocher le type de personnes concerné par la signature

| ISC Modification ModeleEvenement - 2/15 |                          |                               |  |  |  |  |
|-----------------------------------------|--------------------------|-------------------------------|--|--|--|--|
| Modèle PJ Signature électronique        |                          |                               |  |  |  |  |
| Paramétrage de collec                   | te des signataires       |                               |  |  |  |  |
| Propriétaire                            | 🔲 Vendeur du lot         | Membres du conseil syndical   |  |  |  |  |
| Indivisaires                            | 🔲 Notaire du vendeur     | Président du conseil syndical |  |  |  |  |
| Locataire                               | 🔲 Acquéreur du lot       | 📝 Gérant                      |  |  |  |  |
| Colocataires                            | 🔲 Notaire de l'acquéreur | 🔲 Tiers de l'événement        |  |  |  |  |
| C Garants                               |                          |                               |  |  |  |  |

#### <u>Choisir les signataires</u>

- Propriétaire (pour mandat par exemple)
- Indivisaires (si vous cochez indivisaires, ne cochez pas "propriétaire".

Il faut donc avoir deux modèles de courrier, un pour les propriétaires "simple" et l'autre pour les indivisaires

- Locataire
- Colocataires (si vous cochez colocataires, ne cochez pas "locataire".

Il faut donc avoir deux modèles de courrier, un pour les locataires "simple" et l'autre pour les colocataires

- Garants
- Vendeur du lot
- Notaire du vendeur
- Acquéreur du lot
- Notaire de l'acquéreur
- Membres du conseil syndical
- Président du conseil syndical
- Tiers de l'événement (si le signataire n'est aucun des types cités précédemment)

Le principe est simple : pour la signature électronique, nous récupérons les adresses emails des types de tiers cochés

• Gérant (c'est à dire …. VOUS)

La récupération du nom ET de l'email fonctionne différemment pour le gérant. Soit vous avez renseigné ces informations dans l'onglet "variables courrier" de l'entité lié à l'événement, soit si elles sont vides, nous récupérons les "variables courrier" de l'administration. S

Si ni les unes, ni les autres n'existent, il vous faudra mettre à jour vos fiches ou renseigner manuellement vos coordonnées avant de l'envoyer pour Signature.

#### Empêcher la validation par SMS

+ Permet d'ignorer la gestion par SMS (à partir de la version 6.0.2)

#### <u>Outil de placement des signatures (optionnel)</u> <u>– (à partir de la version 6.0.3)</u>

Par essence, un document signé de façon électronique ne laisse pas apparaître une signature. Cependant, vous avez la possibilité de rendre visible les dites signatures mais si vous optez pour cette option, vous DEVREZ indiquer où elles doivent apparaître sur le document, à l'aide du tableau présent dans cette page..

Lorsque vous avez coché les signataires, vous avez activé la possibilité d'ajouter le type de signataire coché dans le tableau, à l'aide du bouton "+"

#### Qui signe ?

Exemple pour un modèle de bail : les cases "locataire", "garants" et "gérant" ont été cochées ..

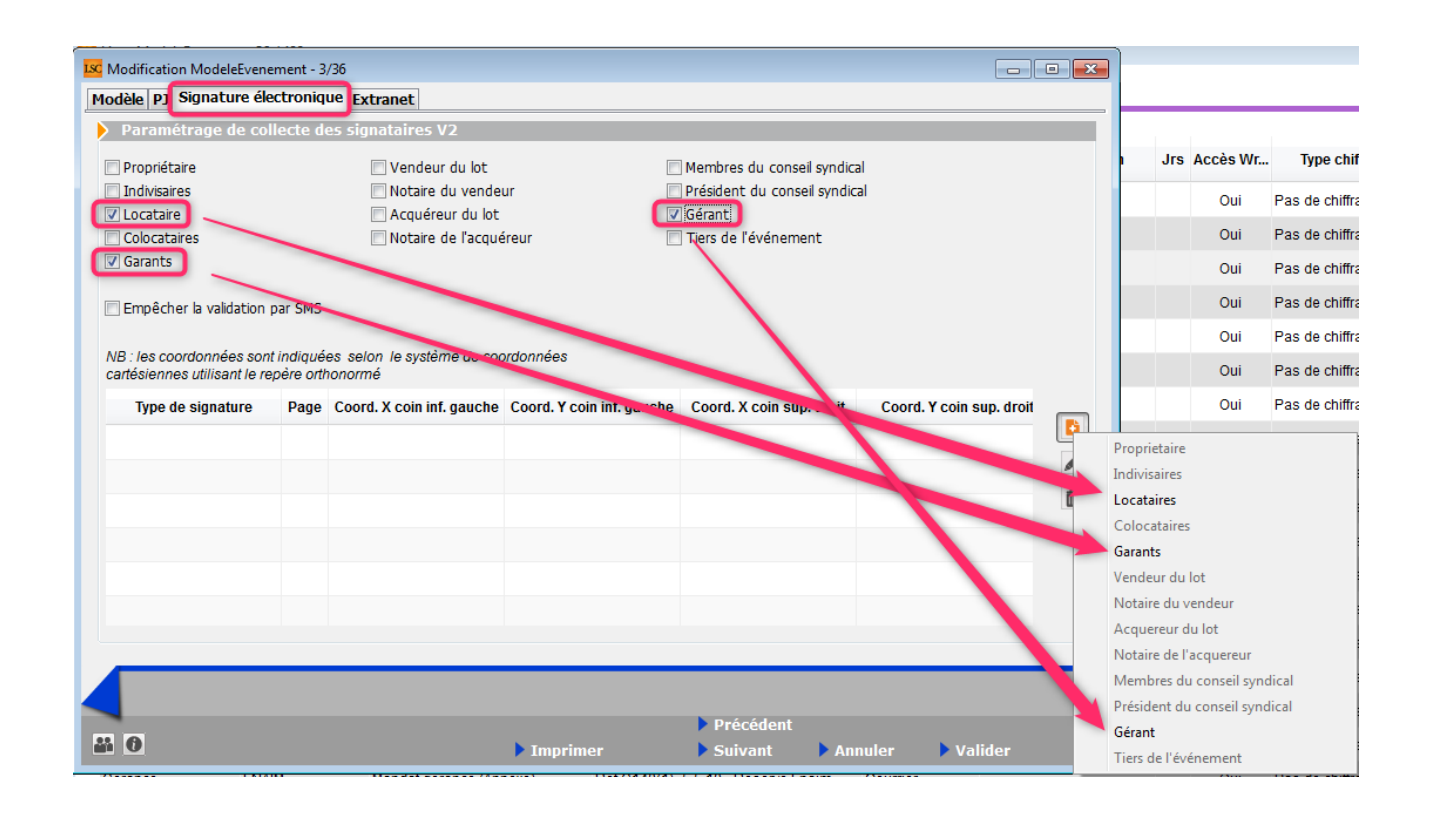

Un clic sur "+" vous montre bien que seuls ces trois types ne sont pas grisés (cf. copie d'écran ci-avant).

Donc, choisir un type ajoute une ligne dans le tableau.. pour une signature. Si vous désirez qu'il signe sur plusieurs pages, il faut alors le choisir …autant de fois que nécessaire

Dans notre exemple, le bail fait trois pages et nous voulons une signature par page …. nous avons donc défini trois lignes par signataire (cf. copie ci-dessous).

| Type de signature           | Page | Coord. X coin inf. gauche | Coord. Y coin inf. gauche | Coord. X coin sup. droit | Coord. Y coin sup. droit |
|-----------------------------|------|---------------------------|---------------------------|--------------------------|--------------------------|
| Locataires                  |      |                           |                           |                          |                          |
|                             | 1    | 498                       | 19                        | 575                      | 87                       |
|                             | 1    | 498                       | 19                        | 575                      | 87                       |
|                             | 1    | 498                       | 19                        | 575                      | 87                       |
| <ul> <li>Garants</li> </ul> |      |                           |                           |                          |                          |
|                             | 1    | 498                       | 19                        | 575                      | 87                       |
|                             | 1    | 498                       | 19                        | 575                      | 87                       |
|                             | 1    | 498                       | 19                        | 575                      | 87                       |
| ▲ Gérant                    |      |                           |                           |                          |                          |
|                             | 1    | 498                       | 19                        | 575                      | 87                       |
|                             | 1    | 498                       | 19                        | 575                      | 87                       |
|                             | 1    | 498                       | 19                        | 575                      | 87                       |
|                             |      |                           |                           |                          |                          |

#### Placement des signatures

Cliquez sur une ligne puis sur le picto 🛛 🖉 . Une nouvelle fenêtre vous est proposée

| Regelerent de signature                                                                                      | <b>—</b>            |
|----------------------------------------------------------------------------------------------------|---------------------|
|                                                                                                    | > Annuler > Valider |
| Signature :                                                                                                  | Locataires          |
| Page :                                                                                                    | 1                   |
| Coord. X coin inf. gauche :                                                                                  | 498                 |
| Coord. Y coin inf. gauche :                                                                                  | 19                  |
| Coord. Y coin sup. droit :                                                                                   | 575                 |
| Coord. X coin sup. droit :                                                                                   | 87                  |
| <ul> <li>&gt; Outil de placement des signatures</li> <li>&gt; Récupérer les coordonnées de l'outi</li> </ul> | l de signature      |

#### Outil de placement des signatures (disponible à partir de la version 6.0.1, janvier 2019 sous la forme décrite ci-après)

Un clic ouvre dans modèle de courrier dans un navigateur.

A noter sur vous vous trouvez sur la lère page du document. Il faut donc vous rendre sur la dernière si vous ne définissez qu'une seule signature. Sinon, restez sur celleci pour la page 1 et vous ferez la même manipulation pour les pages suivantes, après avoir validé la lère page.

Descendez jusqu'à la fin du document pour découvrir un cadre vert que vous devez placer là où la signature sera apposée quand il aura été signé électroniquement.

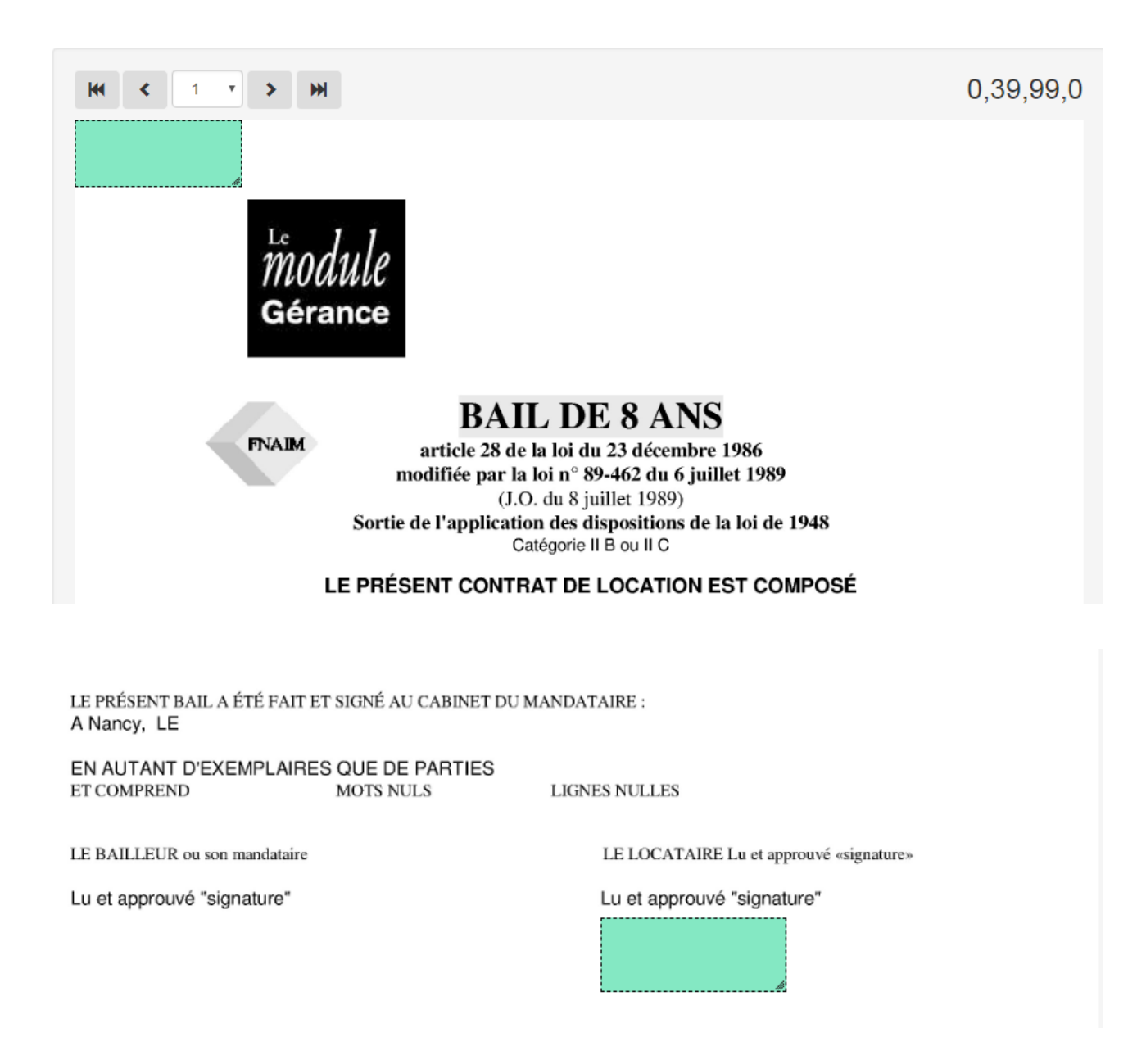

Le CADRE VERT étant correctement placé, revenez dans LSC et cliquez sur le bouton...

Récupérer les coordonnées de l'outil de signature

le tableau se remplira automatiquement des coordonnées sur la ligne initialement sélectionnée.

Faire de même pour toutes les pages si vous désirez avoir une signature sur plusieurs pages (donc par ajout via le bouton

+) puis pour tous les signataires à l'aide du bouton etc...

Validez à l'issue de vos paramétrages..

# *Créer un fichier à signer électroniquement*

Pour créer un fichier de signature, vous devez d'abord créer un événement sur un modèle que vous avez paramétré pour être signé électroniquement (bail, mandat, etc...)

Une fois l'événement crée, vous devez, à partir de la liste des événements (F7), l'expédier pour signature.

· Bouton Expédier

Cliquez sur ce dernier et choisissez : "Expédier vers la signature électronique"

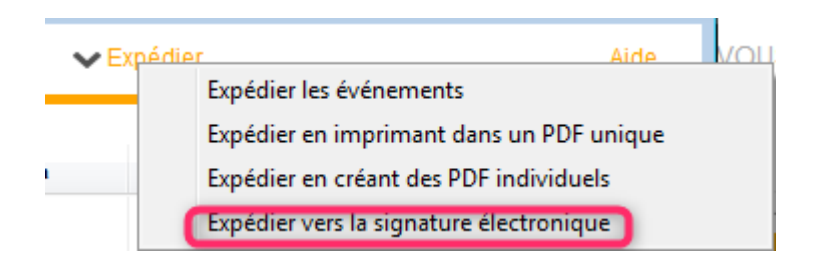

Votre événement sera transformé en fichier PDF (et chronoté), et, envoyé dans une nouvelle liste (… des signatures) afin d'être transmis à YouSign ou ESign

#### Quelques précisions...

 Si une signature existe déjà pour un événement sélectionné, l'événement n'est pas traité, de sorte qu'il ne peut pas y avoir plusieurs fiches signatures pour le même événement.

 Contrôle de cohérence entre les informations de l'événement et les coches du modèle. Si par exemple le lot n'est pas renseigné alors qu'on veut collecter les informations du locataire, l'événement est non traité. A la fin de l'expédition les événements non traités sont listés.

Si sur le modèle de l'événement aucune boite à cocher de

collecte n'est cochée, on utilise l'adresse email de l'interlocuteur et si aucun interlocuteur n'est défini on utilise le tiers correspondant par défaut du tiers de l'événement.

## Liste des signatures

*Votre fichier de signatures étant maintenant créé, vous pouvez le consulter et le modifier avant de l'envoyer.* 

Si vous êtes dans le cas d'un document concernant des indivisaires ou colocataires, et si vous voulez afficher les signatures, vous DEVREZ le modifier avant envoi.

La colonne "téléphone" affiche le numéro de portable vers lequel un code de sécurité sera envoyé lors de la signature du document. A noter qu'avec Esign, les numéros doivent obligatoirement commencer par "+" suivi du "code pays" suivi du numéro sans le "0". Donc, pour un numéro en France, nous aurons +33608904xxx

Pour cela, faites un double clic sur la fiche …

| Туре          | Nom et Prénom        | Nom et Prénom | Email            | Téléphone |   |
|---------------|----------------------|---------------|------------------|-----------|---|
| ropriétaire : | ALOXE CORTON         | Denise        | aloxe@hotmail.fr |           |   |
| Gérant :      | Bundy                | AI            | al@gmail.com     |           |   |
|               |                      |               |                  |           |   |
|               |                      |               |                  |           |   |
|               |                      |               |                  |           | _ |
|               |                      |               |                  |           |   |
|               | Voir la document cir | anó           |                  |           |   |
|               | Von le document sig  | yne           |                  |           |   |

Vous pouvez modifier ce qui est affiché …. Nom, Prénom, email et Téléphone.

#### Voir le document signé

N'est actif qu'une fois le document signé et retourné par le prestataire

#### Voir les emplacements des signatures

Même principe que le placement des signatures défini dans les modèles d'événements .. Vous pouvez donc, encore à ce niveau, changer l'emplacement des signatures...

Validez à l'issue.

A ce stade, les signatures ont un statut "0" – "A envoyer"

## Envoyer la signature

Via le menu "Actions"

Permet de transmettre le document à signer électroniquement à YouSign ou ESign. Une fois le document réceptionné, un email vous est envoyé pour confirmation de l'envoi.

## A ce stade, les signatures ont un statut "1" – "Attente signature"

| 15/12/2017 | JLC | Tristan LOCATAIRE | Bail lot APT demo.pdf | Locataire :<br>Garant : Alain L | Tristan LOCATAI<br>OCATAIRE | 18 | 15/12/2017 | 289986 | 1<br>Attente signature |
|------------|-----|-------------------|-----------------------|---------------------------------|-----------------------------|----|------------|--------|------------------------|
|------------|-----|-------------------|-----------------------|---------------------------------|-----------------------------|----|------------|--------|------------------------|

### **Procédure avec YOUSIGN**

Chaque signataire (y compris vous, si vous êtes dans la boucle) reçoit un email lui indiquant qu'il doit signer un document.

Yousign

Alain JOLY - [REGISTRE DEMO] - Demande de signatures

Un lien sera présent sur le mail, vous amenant sur le site YouSign et vous présentant le document.

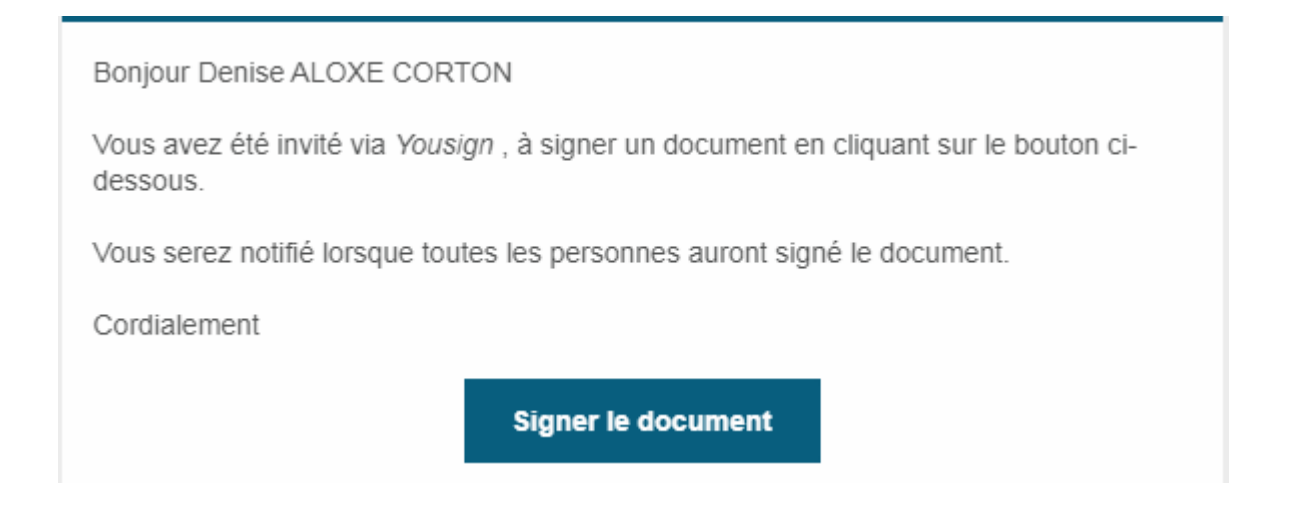

En cliquant sur "Signer le document", vous activez un lien qui sera ouvert dans votre navigateur, dans une nouvelle fenêtre.

| 5                                                                                      |                                                 |             |                                                                                                    | FR 🕶        |
|----------------------------------------------------------------------------------------|-------------------------------------------------|-------------|----------------------------------------------------------------------------------------------------|-------------|
|                                                                                        |                                                 |             | Vous allez signer en tant que Denise ALOXE CORTON                                                                                                    |             |
| INFOS                                                                                  | ACTIVITÉS                                       | (→ 150% (+) | 146-000000028-Mandat pdf                                                                                                    | (h) 1/3 (h) |
| Signature du document la<br>Mandat.pdf<br>Créte le 29/04/2020<br>D O C UM<br>TOUT IELE | 46-00000028-<br>IENT (1)<br>charger<br>ndat.pdf |             | Enclosed of the Matcherkele         Enclosed of the Matcherkele         Enclosed of the Matcherkele <th></th> |             |
|                                                                                        |                                                 |             | de NA Veuillez parcourir tensemble de ce document pour signer tous les documents (us.<br>APRES AVOIR PRIS CONNAISSANCE DES CV TIONS GÉNÉRALES, CLAPRES le mandant                                                                                                    |             |
|                                                                                        |                                                 | REFUSER     |                                                                                                    | SIGNER      |

Le document peut être parcouru à l'aide du "scroller" ….. Dans un premier temps, la rubrique "Signer" en bas à droite est grisée. Elle sera affichée quand le document aura été entièrement vu.

Un clic sur "signer" affiche l'écran sur lequel vous devrez saisir le code de validation envoyé au même moment sur l'adresse email du signataire..

| UN CODE VO                                                                                | ous a été envoyé $	imes$                                                 |
|-------------------------------------------------------------------------------------------|--------------------------------------------------------------------------|
| Un E-mail a été env<br>Entrez le code reçu pour v<br><b>EX: 768598</b><br>Vous n'avez pas | voyé à <b>alainj54@hotmail.fr</b><br>ralider légalement votre signature. |
| Texte                                                                                     | Dessiner                                                                 |
| Denise AL(                                                                                | IXE CORTON                                                               |
| Signature électronique l                                                                  | égale réalisée par Yousign 🕒                                             |

*Ce nouvel email sera affiché dans la liste de la façon suivante :* 

| Yousign Code de sécurité Yousign Bonjour Denise ALOXE CORTON, Votre code de sécurité pour signer vos documents est le : 049370 N'hésitez pas à vous rendr | 14:05 |
|----------------------------------------------------------------------------------------------------|-------|
|----------------------------------------------------------------------------------------------------|-------|

#### Puis, après ouverture, le code sera affiché

| Code | code de sécurité Yousign                                                                      |                                                                                                    |  |  |  |  |  |
|------|-----------------------------------------------------------------------------------------------|----------------------------------------------------------------------------------------------------|--|--|--|--|--|
| ()   | Vous recevez trop de courriers ? Se désabonner                                                |                                                                                                    |  |  |  |  |  |
| Y    | Yousign <no-response@yousign.fr><br/>Lun 29/04/2019 14:05<br/>Vous ⊗</no-response@yousign.fr> |                                                                                                    |  |  |  |  |  |
|      |                                                                                               | Bonjour Denise ALOXE CORTON,<br>Votre code de sécurité nour signer vos documents est le :                                                                                                    |  |  |  |  |  |
|      |                                                                                               | 049370                                                                                                    |  |  |  |  |  |
|      |                                                                                               | N'hésitez pas à vous rendre sur https://yousign.com si vous avez des questions<br>concernant la signature électronique.<br>Cet e-mail a été envoyé automatiquement, merci de ne pas y répondre. |  |  |  |  |  |
|      |                                                                                               | Powered by Yousign                                                                                                    |  |  |  |  |  |

Le document peut être signé de deux façons différentes :

- avec votre nom
- en signant à l'aide de la souris, via l'onglet "Dessiner"

Une fois le code "collé" ou recopié, la bouton SIGNER est accessible

| UN                                                                                                    | CODE VOUS A | ÉTÉ ENVOYÉ |  |  |  |  |
|----------------------------------------------------------------------------------------------------|-------------|------------|--|--|--|--|
|                                                                                                    |             | í          |  |  |  |  |
| Un E-mail a été envoyé à <b>alainj54@hotmail.fr</b><br>Entrez le code reçu pour valider légalement votre signature. |             |            |  |  |  |  |
|                                                                                                    | 049370      | SIGNER     |  |  |  |  |

Une fois le document signé, une fenêtre de confirmation est affichée avec le statut de chacun des signataires …

| 5                                                                                                    |                                                                                                    |   | FR 🔻 |  |  |
|----------------------------------------------------------------------------------------------------|----------------------------------------------------------------------------------------------------|---|------|--|--|
| nature du document 146-000000028-Mandat.pdf                                                                                                    | ACTIVITÉS                                                                                                    |   |      |  |  |
| Félicitations, vous venez de signer la procédure.                                                                                                    | Denise ALOXE CORTON<br>a signé la procédure<br>le 29/04/2019 - 141450                                                                              |   |      |  |  |
| ous venez de signer électroniquement des documents avec Yousign. Retrouvez ici les signal<br>ous disposez également d'un canal d'informations vous permettant de suivre les activités de<br>e questions sur la valeur légale des signatures électroniques Yousign ? <u>Consultez cette noge</u> p | taires, les documents ainsi que les éventuelles pièces jointes de la procédure.<br>e la procédure (actions, commentaires.).<br>our en sonoir plus. | 8 |      |  |  |
|                                                                                                    | questions sur la voieur regione des signatures exectioniques rousign / <u>Consumer Coste Addre date en Sonor Bate</u>                              |   |      |  |  |
| SIGNATAIRES (2)                                                                                                    | DOCUMENT (1)                                                                                                    |   |      |  |  |
| 1/2 a signé                                                                                                    | <u>TOUT TÉLÉCHARGER</u>                                                                                                    |   |      |  |  |
| Denise ALOXE CORTON                                                                                                    | (a) 146-000000028-Mandat.pdf                                                                                                    | Ţ |      |  |  |
| Signe të 2970472019 G 14 n 14                                                                                                    |                                                                                                    |   |      |  |  |

Quand tous les signataires ont …signé 🗌 , ils reçoivent un dernier email le leur indiquant, avec un lien pour télécharger le document

Yousign

[REGISTRE DEMO] - Signatures terminées

## Procédure avec ESign

Pour ESign, le principe est presque le même, mais va également dépendre du paramétrage défini sur le modèle d'événement (avec envoi d'un code secret via un SMS ou non)

| K Modification ModeleEvenement - 112/474                                                 |                                                                                                    |                                                                                                    |  |  |  |  |  |  |
|------------------------------------------------------------------------------------------|----------------------------------------------------------------------------------------------------|----------------------------------------------------------------------------------------------------|--|--|--|--|--|--|
| Modèle PJ Signature élec                                                                 | Modèle PJ Signature électronique Extranet                                                                                |                                                                                                    |  |  |  |  |  |  |
| Paramétrage de colle                                                                     | ecte des signataires V2                                                                                                  |                                                                                                    |  |  |  |  |  |  |
|                                                                                          | <ul> <li>Vendeur du lot</li> <li>Notaire du vendeur</li> <li>Acquéreur du lot</li> <li>Notaire de l'acquéreur</li> </ul> | <ul> <li>Membres du conseil syndical</li> <li>Président du conseil syndical</li> <li>Gérant</li> <li>Tiers de l'événement</li> </ul> |  |  |  |  |  |  |
| Empêcher la validation p<br>NB : les coordonnées sont l<br>cartésiennes utilisant le rep | ar SMS<br>indiquées selon le système de coordonnées<br>ère orthonormé                                                    |                                                                                                    |  |  |  |  |  |  |

Si vous cochez cette option, seule une vérification sera faite, sans envoi de code secret. Sinon, c'est une double vérification..

Exemple avec code secret par SMS … D'abord, vous recevez un email vous invitant à lancer la procédure de signature d'un document …

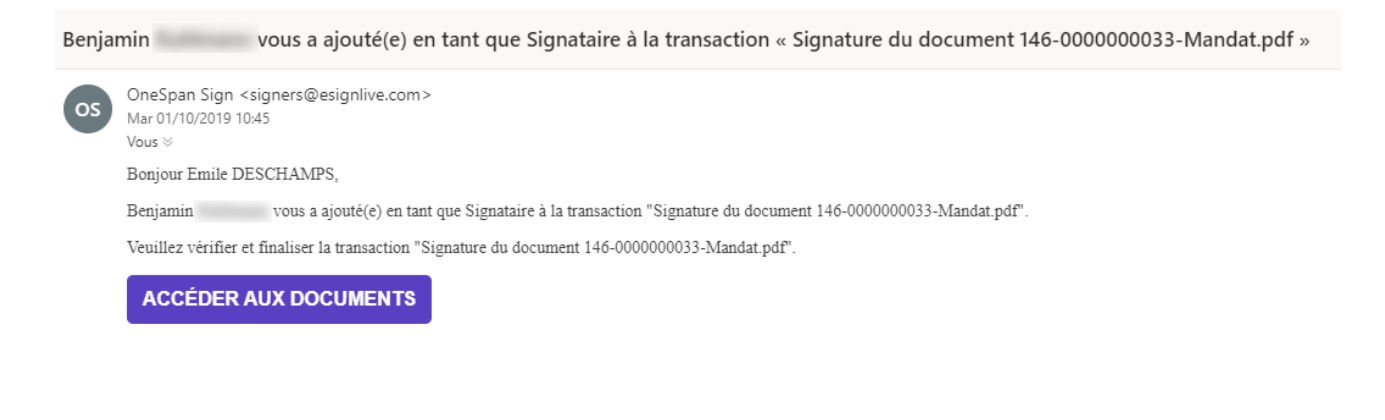

Merci, L'équipe OneSpan

Cliquez sur "Accéder aux documents" pour déclencher l'envoi du SMS avec code de sécurité. L'écran suivant est alors présenté

| OneSpan <i>Sign</i><br>Connexion Invité                                                                                                    | S'inscrire   Connexion invité<br>Pour obtenir de l'aide, appelez 1-855-MYESIGN |
|----------------------------------------------------------------------------------------------------|--------------------------------------------------------------------------------|
| Saisir le code envoyé par Benjamin à votre tél<br>afin d'accéder en toute sécurité à votre dossier 'Signatur<br>Code accès SMS<br>S'identifier | éphone cellulaire via SMS<br>e du document 146-0000000033-Mandat.pdf'.         |
| Vous souhaitez recevoir un nouveau mot de passe par SMS ? Cliquer i                                                                            | 3.                                                                             |

Un nouvel écran de "consentement" sera montré suite à l'identification par code secret ..

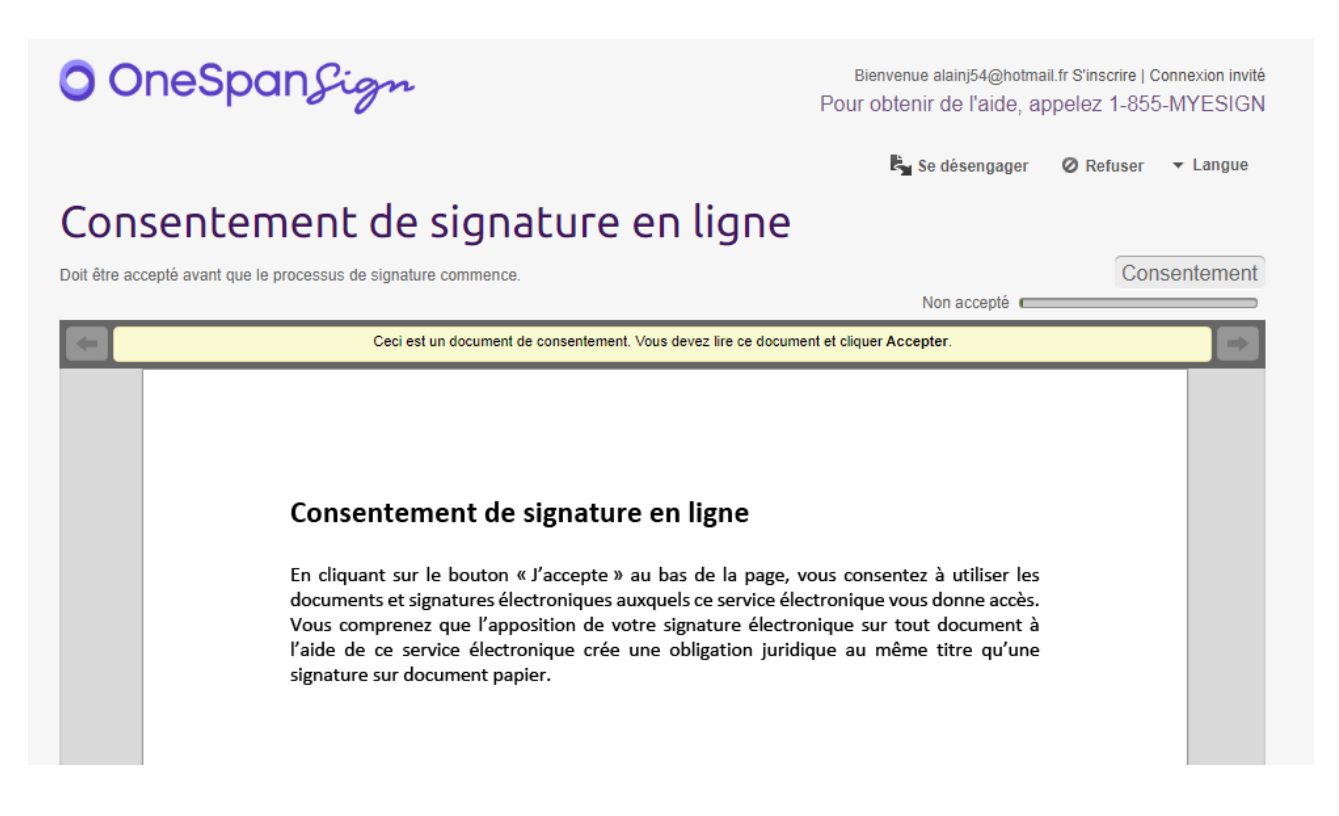

Le signataire doit également accepter le principe de signature électronique en donnant son consentement sur cette fenêtre. C'est seulement après cette étape que le document à signer sera affiché…

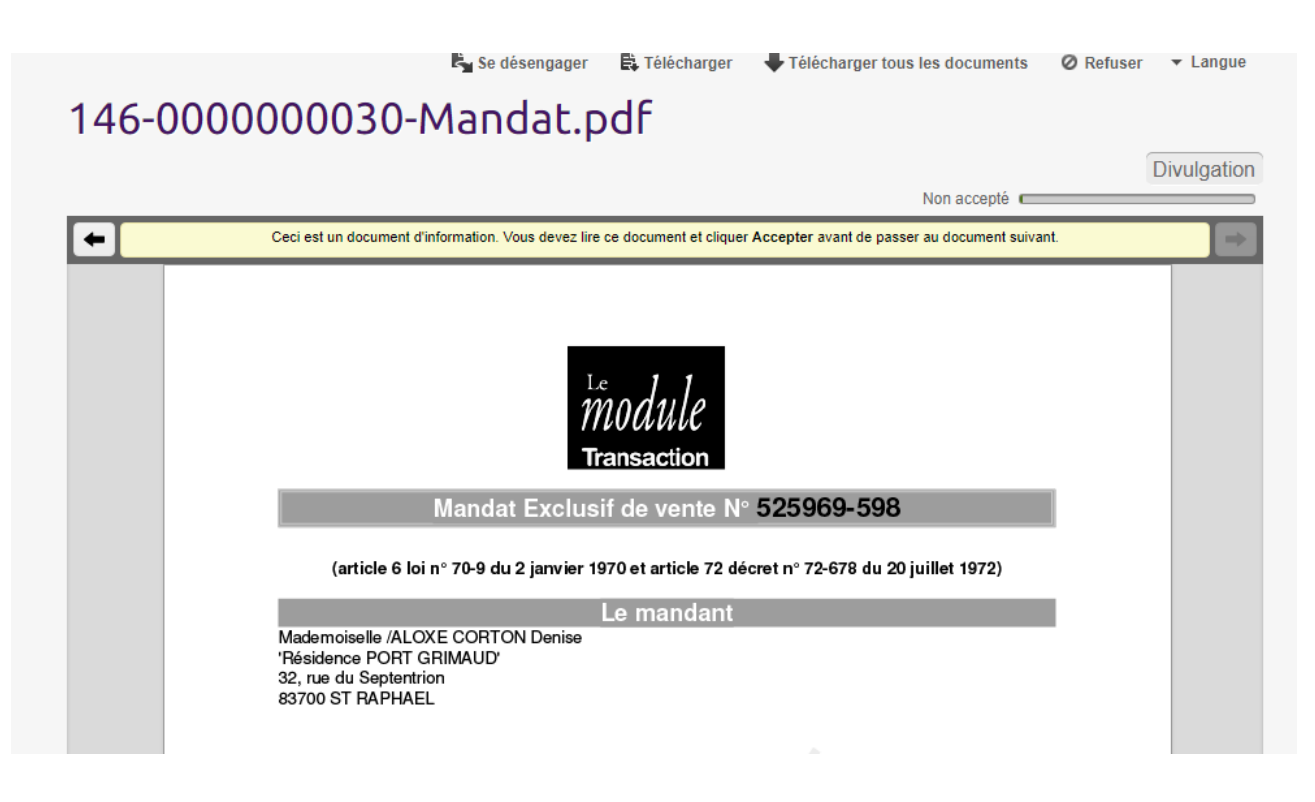

Il faut parcourir le document et …l'accepter !

Il est cependant encore possible de se désengager à ce niveau par l'option présente en bas à gauche.

En acceptant, le message de confirmation ci-dessous s'affiche.

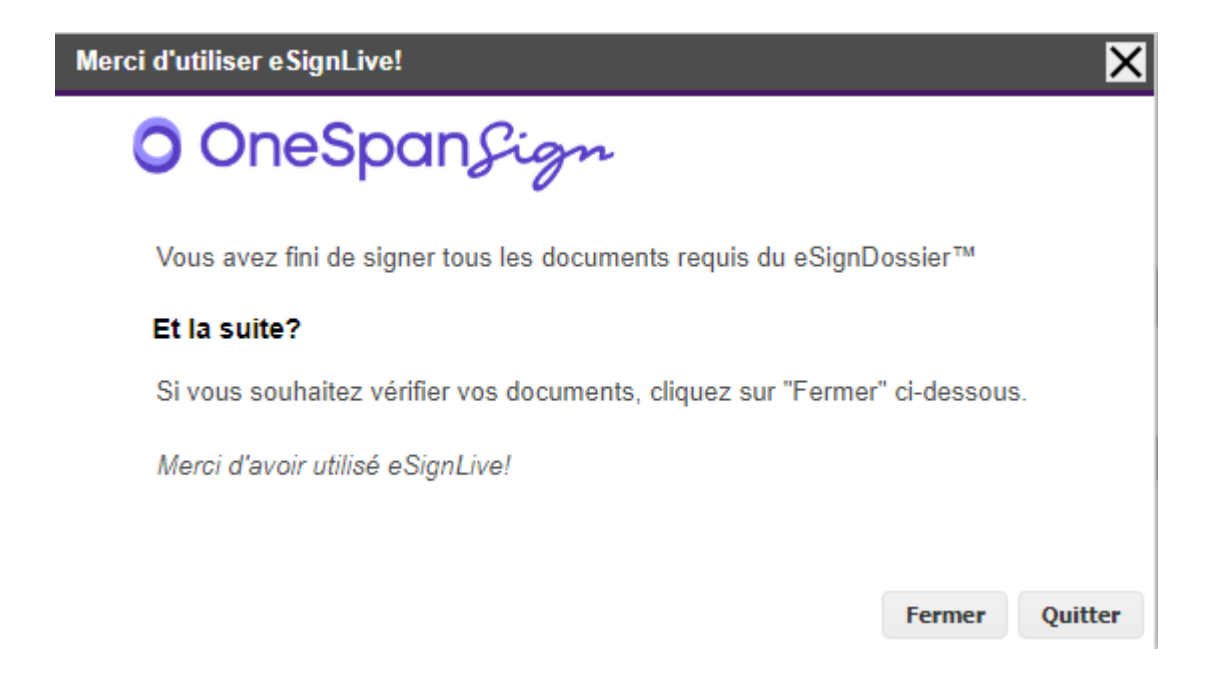

## Récupérer les signatures du nuage

A partir de la liste des signatures, bouton "Récupérer les signatures du nuage

Les fiches signatures se mettront à jour et prendront :

+ Un Id distant (référence unique)

+ Une date de réception

A ce stade, les signatures ont un statut "2" – "Signé" + une date de réception

| 04/12/2017 | JLC | ALOXE CORTON Denise | Mandat gérance.pdf | Indivisaire :<br>Indivisaire : | ALOXE alainj5<br>ALOXE CORTO | 15 | 04/12/2017 | 283897 | 2<br>Signé |
|------------|-----|---------------------|--------------------|--------------------------------|------------------------------|----|------------|--------|------------|
|------------|-----|---------------------|--------------------|--------------------------------|------------------------------|----|------------|--------|------------|

D'autre part, le document signé électroniquement est affichable de deux façons :

+ Par un clic maintenu sur la fiche signature

| Liste Signature 4 | / 10 |                  |        |
|-------------------|------|------------------|--------|
| ✓ Actions         | ~    | Evenement source |        |
|                   |      | Evenement retour |        |
| Date création A   | Qui  | Tiers origine    | Nom du |
|                   |      |                  |        |

+ Via le menu "aller à", "Evénement retour".

| ✓ Actions     | ~     | Aller à 🔰 Recherche  | er                           | Récupérer les Signatur              |          |  |
|---------------|-------|----------------------|------------------------------|-------------------------------------|----------|--|
| Date création | A Qui | Tiers origine        | Nom du docu                  | ment                                |          |  |
| 22/01/2019    | JLC   | Test_signature       | Mandat.pdf                   | Propriétaire<br>Gérant : Jef        | :<br>fL( |  |
| 29/04/2019    | JLC   | /ALOXE CORTON Denise | Mandat.pdf                   | Propriétaire<br>Gérant : BU         | :<br>INE |  |
| 29/04/2019    | JLC   | /ALOXE CORTON Denise | 0-Mandat.pdf                 | Propriétaire<br>Gérant : sel        | :<br>b   |  |
| 29/04/2019    | JLC   | /ALOXE CORTON Denise | Aucun document<br>mangat.pgr | trouvé Propriétaire<br>Gérant : JOI | :<br>LI  |  |

## **AR24**

AR24 est un partenaire permettant la gestion des LRE à partir de LSC. Pour exploiter pleinement cette fonction, vous devez au préalable ouvrir un compte via notre store : https://store.crypto.fr/fr.

### 0\ Ouverture d'un compte chez AR24

#### 0.1\ Activation du module AR24 sur le Store Crypto

Accédez directement à notre store pour activer le module AR24 en cliquant sur le lien suivant : https://store.crypto.fr/fr/product/ar24–1011 (<u>Accès direct</u>)

ATTENTION : la documentation ci-après n'est valable qu'à partir de la version 6.0.3 de LSC, disponible à compter du 20 juillet 2019.

#### 0.2\ Inscription sur AR24

Après l'activation du Module AR24, vous recevez des

instructions par email de la part d'AR24 pour créer votre compte. Un représentant AR24 est notifié pour vous contacter et vous accompagner sur la création du compte et la commande du moyen d'authentification obligatoire pour votre identification comme expéditeur de recommandés électronique.

Si vous n'avez pas commander votre moyen d'authentification (clé OTP papier), un représentant AR24 vous contactera pour vous assister dans cette démarche. Le moyen d'authentification vous sera alors adressé par voie postale sous un minimum de 3 jours ouvrés . Votre identité sera vérifiée à la remise du recommandé par le facteur.

Le recommandé contient une clé OTP (une série de caractères en majuscule) à utiliser dans un générateur de code OTP (One Time Password).

Grâce à votre clé OTP et votre générateur de code OTP, vous pouvez générer des codes renouvelables toutes les 30 secondes, sécurisant ainsi votre identification comme expéditeur de LRE. C'est ce code OTP à 6 chiffres qu'il vous faudra saisir dans LSC pour valider vos envois de LRE

#### 0.3\ Mettre en place votre générateur de codes OTP Avec une application

Vous pouvez utiliser votre smartphone pour saisir votre clé OTP et générer le code à 6 chiffres. Pour cela vous aurez besoin de la clé OTP ou du QRCode (code-barres) présent sur le document envoyé par AR24 et de votre smartphone :

#### Identification via un code OTP

Pour s'identifier, l'envoyeur entre un code généré automatiquement par une application telle que Google Authenticator ou Free OTP. Cette identification est la plus simple à mettre en place via API ne prend que 5 et 10 secondes par envoi

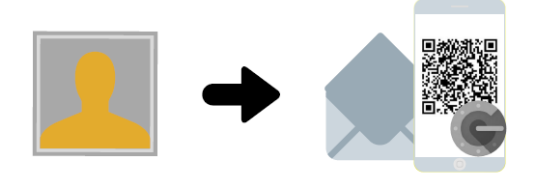

**Mise en place** L'envoyeur fait une demande de codes OTP à AR24 qui lui enverra par LRAR un document contenant un QR code. Il faudra simplement le scanner via l'application Google Authenticator (disponible sur les stores Apple et Android).

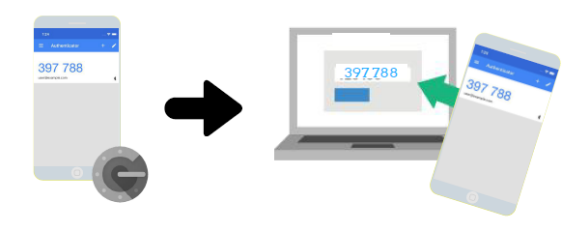

**Identification** Une fois l'application téléchargée et le QR code scanné, l'envoyeur n'a plus qu'à lancer Google Authenticator et entrer le code dans l'interface (AR24 ou logiciel) pour tous ses envois.

 Téléchargez une application mobile comme Google Authenticator (Télécharger pour Android ou Télécharger pour Apple) ou FreeOTP (Télécharger pour Android ou Télécharger pour Apple) sur votre smartphone

2. Une fois l'application Google Authenticator installée, cliquez sur le bouton Commencer

3. Une nouvelle page apparaît intitulée Ajouter un compte. Choisissez Scanner un code-barres 4. Votre appareil photo se met en marche. Placez alors le code-barres présent sur le document que vous avez reçu dans l'encart rouge qui apparaît à l'écran. 5. Le code-barres est automatiquement détecté et vous voyez alors vos codes à usage unique sur l'écran.

Une fois les étapes ci-dessus effectuées, vous pourrez obtenir un code à usage unique à tout moment via votre smartphone. Ainsi lorsque vous aurez besoin de renseigner un code à usage unique (code OTP à 6 chiffres) sur AR24, il vous suffira d'ouvrir l'application et de taper le code à 6 chiffres qui s'affiche à l'écran. Ce code change toutes les 30 secondes.

Sans application :

AR24 met à votre disposition une URL à partir de laquelle vous pouvez générer des codes OTP. <u>Accès direct</u> (https://otp-client.ar24.fr/)

Il suffit ensuite de saisir la clé OTP envoyée par AR24, cocher (en bas de page) pour mémoriser votre clé puis cliquer sur "Générer" pour obtenir le code OTP à 6 chiffres. Nous recommandons enfin d'ajouter l'adresse de ce site à vos favoris. Un nouveau code OTP sera disponible à chaque visite sur cette page.

Pour plus d'information, accéder au guide AR24 sur l'utilisation de votre clé OTP (identifiant papier) visitez :

https://www.ar24.fr/produits-et-services/les-moyens-diendtific ation/identifiants-papier-otp/ (<u>Accès direct</u>)

En cas de souci, n'hésitez pas à contacter AR24 sur le numéro suivant : <u>08 11 69 05 45</u>

### **1∖ Paramétrage de LSC**

*Préalable : posséder le module Organiseur* 

#### Fiche utilisateur

Sinon, la gestion s'entend par utilisateur, c'est donc au niveau de chaque fiche "user" que le lien avec AR24 doit être défini.

Accès : menu paramètres, préférences et administration, administration du logiciel, utilisateurs, lister, double cliquez sur la fiche, onglet "préférences".

| K Modification_Users - 6/6                                                                                                    | • 💌   |
|----------------------------------------------------------------------------------------------------|-------|
| Identité Autorisations d'accès (1) Autorisations d'accès (2) Préférences Documents Préférence d'affichage                     |       |
| Est rattaché à                                                                                                    |       |
| Code entité COD1 Gérance                                                                                                    |       |
| Recoit les messages systèmes adressés au service                                                                              |       |
| Présentation                                                                                                    |       |
| Couleurs sur le planning Image de fond des écrans                                                                             |       |
| Texte 🗱 Ox0000                                                                                                    |       |
| Fond Dx00FFA003                                                                                                    |       |
| Choisissez la couleur du texte et du fond dans le plat ning.                                                                  |       |
|                                                                                                    |       |
|                                                                                                    |       |
| Paramètres visualisation des adresses                                                                                         |       |
| Pays par défaut {PAYS}                                                                                                    |       |
| Départ itinéraires                                                                                                    |       |
|                                                                                                    |       |
| Décomptes Syndic                                                                                                    |       |
| Libellé à utiliser Jeff le Chef Itél : 03 83 65 44 58 - email : jeff@cryptoimmobilier.fr - jeudi et vendre toute la journée   |       |
| Décomptes Gérance                                                                                                    |       |
| Libellé à utiliser Jeff le Corr - tél : 03 83 65 44 58 - email : jeff@cryptoimmobilier.fr - jeudi et vendredi tour la journée |       |
| Compte AR24                                                                                                    |       |
| Identifiant : .s@crypto.fr ********** Autoriser le c                                                                          | ompte |
|                                                                                                    |       |
|                                                                                                    |       |
| Précédent                                                                                                    |       |
| Annuler Valider                                                                                                    |       |

Dans le cadre "Compte AR24", saisissez votre email et mot de passe obtenus lors de la création de votre compte sur AR24.

A l'issue, cliquez sur "Autoriser le compte" afin d'obtenir le message suivant :

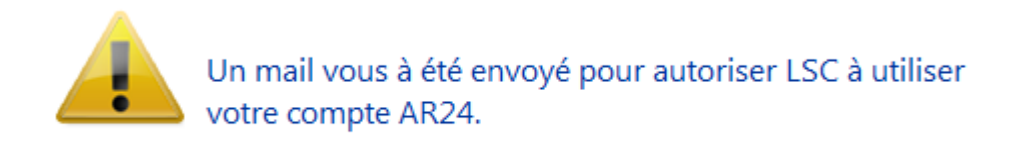

Relevez votre email et cliquez sur le lien envoyé par AR24 pour confirmer la passerelle avec LSC.

| O Modification Messagerie - 1/1                                                                               |                                                                                                    |
|----------------------------------------------------------------------------------------------------|----------------------------------------------------------------------------------------------------|
| Message pj                                                                                                    |                                                                                                    |
|                                                                                                    | Emails reçus                                                                                                    |
|                                                                                                    |                                                                                                    |
| > Contenu                                                                                                    |                                                                                                    |
| Date : 14/01/2019 à 15:12<br>De : DEVAR24 <dev-info@ar24.fr><br/>A : &lt; .s@crypto.fr&gt;</dev-info@ar24.fr> |                                                                                                    |
| DEV: Demande d'accès de Crypto                                                                                |                                                                                                    |
|                                                                                                    | Bonjour, Vous recevez cet e-mail car Crypto souhaite avoir accès à votre compte AR24 afin que vous puissiez utiliser AR24 depuis son<br>application.<br>Si vous souhaitez autoriser cet accès, veuillez cliquer sur le lien suivant :                   |
| AR24 - Lettre recommandée électronique                                                                        | https://test.ar24.fr/fr/page/acceptrequest/50873-b50731295d140e91f821b5ec8c0f6807<br>% blent0;<br>L'équipe d'AR24<br>Tel: 0811 69 0545 - Contact - Certifications - CGU<br>Suiver nos actualités sur Pacebook - Visionnez nos vidéos d'aide sur YouTube |

### Fiche TIERS

Pour pouvoir envoyer un recommandé LRE, il faut que la personne l'ait consenti préalablement, ce que vous devez indiquer dans la fiche tiers…ou récupérer cette information sur le site de AR24

| LSC Modifica | ation Tiers -    | 1/4                      |               |                    |                  |                                 |                    |                         |          |
|--------------|------------------|--------------------------|---------------|--------------------|------------------|---------------------------------|--------------------|-------------------------|----------|
| Identité     | Plus Do          | ocuments <i>A</i> (G) Pi | opriétaire te | est 🧢 (G) Proprié  | taire 8 🛷 (G) Ma | andat inactif :                 | 102 🧢 (S) Copropri | étaire <b>S</b> 001 450 | A < >    |
| Ident        | tité 🧢           |                          |               |                    |                  |                                 |                    |                         | -        |
| Identi       | ité 741 (        |                          |               |                    | Code ZALOXEC     |                                 | Mademoiselle       |                         | ~        |
| Code         |                  | EN V                     |               | _                  |                  | OKTONDENISE                     | Hademobele         |                         |          |
| Adre         | sse              |                          |               |                    |                  |                                 |                    |                         |          |
| 'Réside      | ence PORT        | GRIMAUD'                 |               |                    | 32. rue du       | Septentrion                     |                    |                         |          |
|              |                  |                          |               |                    |                  |                                 |                    |                         |          |
| 8370         | <u>0</u> S       | T RAPHAEL                |               |                    | {PAYS}           |                                 | ~                  |                         |          |
| Tél          | 0458963          | 3658                     | J Fax         |                    | Madamaia         |                                 | DTON Desire        |                         | <u> </u> |
| E-mail       | alainj54(        | ⊉gmail.com               |               |                    | 'Résidence       | elle ZALOXE CO<br>e PORT GRIMAL | ID'                |                         |          |
|              |                  |                          |               |                    | 32, rue du       | Septentrion                     |                    |                         |          |
| LIRI         |                  |                          |               |                    | 05700 51         | NAFHALL                         |                    |                         |          |
| 0112         |                  |                          |               |                    |                  |                                 |                    |                         |          |
| Corre        | espondan         | ts                       |               |                    |                  |                                 |                    |                         |          |
| Þ            | Genre            | Nom                      |               | Fonction           | Service          |                                 |                    |                         |          |
|              | Monsieur         | ALOXE                    |               |                    | 1                | N                               |                    |                         |          |
|              | Mademoisell      | ALOXE CORTON             |               |                    |                  |                                 |                    |                         |          |
| *            | Mademoisel       | ALOXE CORTON Deni        | se            |                    |                  | 2                               |                    |                         |          |
|              | Monsieur         | ALOXE- Paolo             |               |                    | Gérance          |                                 |                    |                         |          |
|              | Mademoisell      | Denise ALOXE             |               |                    | Gérance          |                                 |                    |                         |          |
|              |                  |                          |               |                    |                  |                                 |                    |                         |          |
| {PRO         | VENANCE}         | ~                        | Mode d'ex     | pédition préféré : |                  |                                 |                    |                         |          |
| 6000         |                  |                          | Courrier      | -                  |                  |                                 |                    |                         |          |
| {COD         | ESTATIST         | QUE} ~                   | Accord        | de consentement H  | RE               |                                 |                    |                         |          |
| Fiche o      | <u>réée le</u> 2 | 1/12/1999                | à Adm         |                    |                  |                                 |                    |                         | ×        |
|              |                  |                          |               |                    |                  |                                 |                    |                         |          |
|              | <b>6</b>         |                          |               |                    |                  |                                 |                    |                         |          |
|              |                  |                          |               |                    |                  |                                 |                    |                         |          |
| ii ()        |                  |                          |               | Imprim             | er               | Suivant                         | t 🕨 🕨 Annuler      | Valider                 |          |

#### Gestion du consentement

Pour gérer les LRE avec AR24, vous devez préalablement obtenir

le consentement de vos clients. Notre partenaire gère ces consentements. Côté LSC, nous avons ajouté des fonctionnalités permettant de récupérer ces informations et les mettre à jour au niveau de la fiche tiers...

#### Liste des tiers

A partir de cette liste, le menu Actions s'est enrichie de la rubrique "Consentement LRE", contenant trois sous-rubriques

• Ajouter accord de consentement LRE

Sur une sélection de tiers, mets à jour manuellement la rubrique en cochant la case

| LRE          |             |
|--------------|-------------|
| Accord de co | onsentement |
| Email        |             |

• Retirer accord de consentement LRE

Décoche la case citée précédemment

• MAJ accord de consentement LRE

Se connecte sur le site de notre partenaire et rapatrie toutes les données inhérentes aux consentements …

Donc, coche la case et mets à jour l'email si nécessaire, décoche la case si votre client a refusé le consentement

| LSC Liste Tiers | 230 / 230                   |      |                                    |                 |      |
|-----------------|-----------------------------|------|------------------------------------|-----------------|------|
| ✓ Actions       | → Aller à 🔉 Rechercher      | > Çr | éer 📏 Historique                   | Dédoublonner    | > Ma |
|                 | Ouvrir dans une application | - F  |                                    |                 |      |
|                 | Imprimer                    | >    |                                    |                 |      |
| C               | Sélection                   | >    | Tél                                | MailBox         |      |
| ANN             | Trier                       |      | 0608909998                         |                 |      |
|                 | Supprimer                   |      |                                    |                 |      |
| ANTO            | Consentement LRE            | >    | Ajouter accord de co               | Insentement LRE | "  - |
| ASSE            | Collecter les e-mails       | >    | Retirer accord de consentement LRE |                 |      |
| ATRILLON        | IBERNA ATRILLON Bernard     | _    | MAJ accord de cons                 | entement AR24   |      |

A l'issue du traitement, la liste des tiers impactée est affichée

#### Liste des événements

Lors de l'envoi des LRE, une vérification est également faite sur le site AR24 et, si besoin, mets à jour LSC des données liées aux consentements (accord ou désaccord)

#### Liste des AR

A partir de la liste des AR (depuis le module Organiseur), un bouton "Mise à jour des consentements est présent". Il a le même comportement que celui présent depuis la liste des tiers

| <mark>sc</mark> Liste des Lettre | es recommand | ées                                                                                                    |             |                   |                     |               |                    |            |              |            | ×           |
|----------------------------------|--------------|----------------------------------------------------------------------------------------------------|-------------|-------------------|---------------------|---------------|--------------------|------------|--------------|------------|-------------|
| > Recherche                      | r 📏 Co       | > Consulter mes AR en attente de validation OTP > Gérer les moyens de paiement pour mon compte > Mise à jour des consentements |             |                   |                     |               |                    |            | sentements   |            | <u>Aide</u> |
|                                  |              |                                                                                                    |             |                   |                     |               |                    |            |              |            |             |
| Date                             | Numéro       | Туре                                                                                                    | Statut      | Emetteur          | Emetteur email      | Destinataire  | Destinataire email | Date dépôt | Date d'envoi | Date d'AR  |             |
| 07/05/2021                       | 9922701      | syndic_n                                                                                                    | AR          | Crypto ALAIN JOLY | alainj54@hotmail.fr | CRYPTO CRYPTO | hotline@crypto.fr  |            | 07/05/2021   | 10/05/2021 | ^           |
| 07/05/2021                       | 9922536      | Ire                                                                                                    | not_valided | Crypto ALAIN JOLY | alainj54@hotmail.fr | CRYPTO        | hotline@crypto.fr  |            |              |            |             |
| 03/05/2021                       | 9734943      | Ire                                                                                                    | bounced     | Crypto ALAIN JOLY | alainj54@hotmail.fr | CRYPTO CRYPTO | test@crypto.fr     | 03/05/2021 | 03/05/2021   |            |             |
| 03/05/2021                       | 9734658      | Ire                                                                                                    | bounced     | Crypto ALAIN JOLY | alainj54@hotmail.fr | CRYPTO CRYPTO | test@crypto.fr     | 03/05/2021 | 03/05/2021   |            |             |
| 03/05/2021                       | 9730035      | Ire                                                                                                    | bounced     | Crypto ALAIN JOLY | alainj54@hotmail.fr | CRYPTO CRYPTO | test@crypto.fr     | 03/05/2021 | 03/05/2021   |            |             |
| 03/05/2021                       | 9728730      | Ire                                                                                                    | bounced     | Crypto ALAIN JOLY | alainj54@hotmail.fr | CRYPTO CRYPTO | test@crypto.fr     | 03/05/2021 | 03/05/2021   |            |             |

#### Variable liée

Accès à la variable courrier "AR24\_LienConsentement" permettant de générer un lien vers le site permettant à vos interlocuteurs de gérer l'accord de consentement avec notre partenaire. Exemple de lien généré : Cliquez

#### Envoi des AR

Lors de l'envoi de l'AR, un contrôle est fait sur cette option, affichant l'erreur suivante si l'accord n'a pas été donné

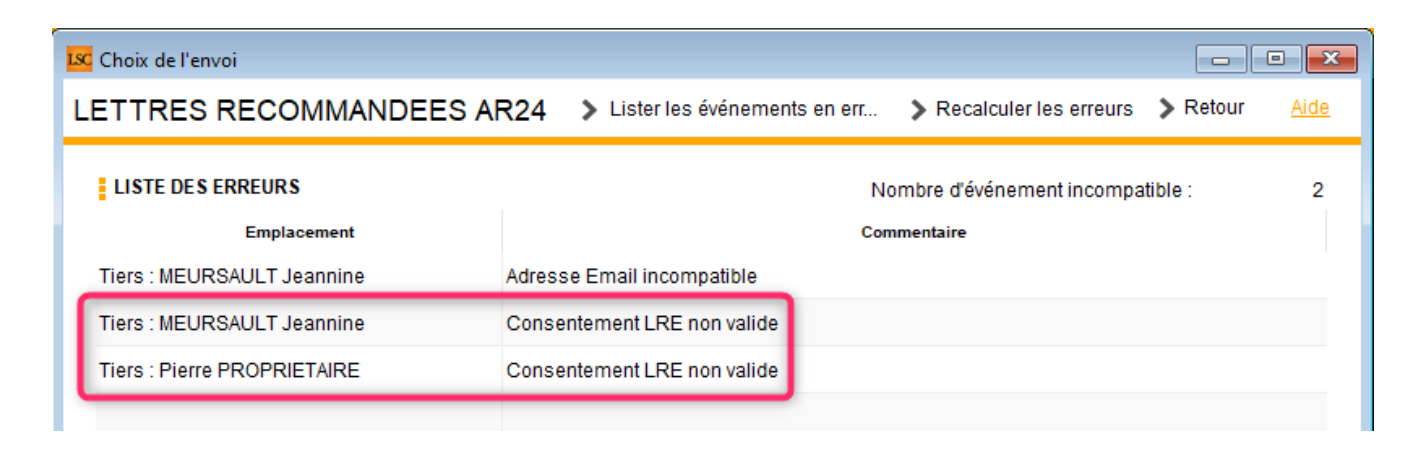

Astuce : vous avez la possibilité de cocher pour consentement une sélection de tiers, via le menu "Actions", rubrique, "Attribuer".

| ✓ Actions    | 🗸 Aller à 🔹 🔉 Rechercher                                                   | > (    | Préer | Historique           | > Dédoubl    | onner   | <b>&gt;</b> M; |
|--------------|----------------------------------------------------------------------------|--------|-------|----------------------|--------------|---------|----------------|
| Cc<br>***AN( | Ouvrir dans une application<br>Imprimer<br>Sélection<br>Trier<br>Supprimer | ><br>> |       | Tél                  |              | MailBox | ſ              |
| *COR         | Attribuer                                                                  | >      |       | Ajouter accord de o  | consentement | LRE     |                |
| DEM          | Collecter les e-mails                                                      | >      | ŀ     | Retirer accord de co | onsentement  | LRE     |                |

## Lien avec un moyen de paiement — Liste des recommandés

DIPSONIBLE A PARTIR DE LA VERSION 6.0.7 DE LSC

Pour pouvoir envoyer vos recommandés vers AR24, il faut au préalable que vous ayez saisi **SUR LE SITE AR24** au moins un moyen de paiement (voire un par immeuble si vous êtes en syndic). Une fois ces moyens indiqués, il faut les lier aux

entités dans LSC. Pour cela, vous disposez d'une rubrique, à partir de la liste des recommandés, qui vous affiche lesdites entités ET les moyens de paiement retrouvés sur AR24

Passez par l'organiseur, menu fichier, lettre recommandée…

| 🚾 La Solution Crypto - 6.0.7b22 - Module Organiseur - 19/10/2020 - Jeff - TEST |   |                                 |  |  |  |  |  |  |
|--------------------------------------------------------------------------------|---|---------------------------------|--|--|--|--|--|--|
| ORGANISEUR                                                                     | Ì |                                 |  |  |  |  |  |  |
| FICHIERS DE BASE                                                               |   | Identité                        |  |  |  |  |  |  |
| CYCLES                                                                         |   | Dossier<br>Séquence d'événement |  |  |  |  |  |  |
| STATISTIQUES                                                                   |   | Liste de diffusion<br>Signature |  |  |  |  |  |  |
| TICKETS                                                                        |   | Lettre recommandée              |  |  |  |  |  |  |

Une fois sur la liste, cliquez sur "Gérer les moyens de paiements pour mon compte"

| Liste des Lettres | C Liste des Lettres recommandées |               |                 |                       |           |                |                 |                    |                  |            |  |  |  |
|-------------------|----------------------------------|---------------|-----------------|-----------------------|-----------|----------------|-----------------|--------------------|------------------|------------|--|--|--|
| > Rechercher      | > Co                             | nsulter mes / | érer les moyer  | ns de paiement pour m | on compte |                |                 |                    |                  |            |  |  |  |
|                   |                                  | 1             |                 | 1                     |           |                |                 |                    |                  |            |  |  |  |
| Date              | Numéro                           | Туре          | Statut          | Emetteur              | Em        | etteur email   | Destinataire    | Destinataire email |                  |            |  |  |  |
| 19/10/2020        | 4709739                          | Ire           | to_valid        | Crypto ALAIN .        | ali       | @hotmail.fr    | Alexis LAFITTE  | @crypto.fr         |                  |            |  |  |  |
| 19/10/2020        | 20 4709242 Ire                   |               | /2020 4709242 1 |                       | to_valid  | Crypto ALAIN . | ali             | @hotmail.fr        | Bernard ATRILLON | @crypto.fr |  |  |  |
| 19/10/2020        | 4709220                          | Ire           | to_valid        | Crypto ALAIN .        | ali       | @hotmail.fr    | BROUILLY Alfred | ala @w             |                  |            |  |  |  |

La liste de vos entités va s'afficher….vide dans un ler temps. Il suffit de cliquer sur une ligne pour afficher les moyens de paiement saisis sur AR24 et faire le lien entre ce dernier et l'entité.

| LSC Liste des m              | oyens de paiement AR24                                                |                     |
|------------------------------|-----------------------------------------------------------------------|---------------------|
|                              |                                                                       | Valider <u>Aide</u> |
| Entite                       | Moyen de paiement AR24                                                | Code AR24           |
| C002                         | TEST (*****3640 - 6/2023)                                             | stripe-47146        |
| G001                         | test prelevement (*****42 - BANQUE KOLB)                              | gocardless-18178    |
| S001                         | TEST (*****3640 - 6/2023)                                             | stripe-47146        |
| G002<br>L001<br>S002<br>S003 | TEST (*****3640 - 6/2023)<br>test prelevement (*****42 - BANQUE KOLB) |                     |
|                              |                                                                       | .4                  |

Cette manipulation ne sera à faire qu'une seule fois…sauf si bien sûr le moyen de paiement devait être modifié sur AR24 !

Le paramétrage est terminé !

### 2\ Création des recommandés

La création des recommandés s'effectue à partir de la liste des événements que vous souhaitez traiter. Ils doivent être chronotés pour lancer les AR.

Sélectionnez vos événements, puis dans le menu "Actions", prenez la dernière rubrique "Envoyer en AR"

| Liste Ever         | nement 29 / 633                               |        |                                      |                                       |                    |        |         |          |                   |
|--------------------|-----------------------------------------------|--------|--------------------------------------|---------------------------------------|--------------------|--------|---------|----------|-------------------|
| ✓ Act <sup>-</sup> |                                               | - · ·  | Créer > Historique                   | Séparer par mode d'exp.               | re 🗸 E             | Envoye | r une c | opie 🗸 E | xpédier           |
|                    | Ouvrir dans une application                   |        |                                      |                                       |                    |        |         |          |                   |
| De                 | Imprimer I                                    | ossier | Identité                             | Modèle / Sujet                        | Traitement         | Nb PJ  | Ехр     | Via      | h                 |
| JLC                | Trier                                         |        | ROLIN Marie<br>ROLIN Marie           | *** Tél<br>PB Electrique              | 2077<br>16/01/2019 | 0      |         | Autres   |                   |
|                    | Supprimer<br>Dupliquer                        |        | ALOXE CORTON Denise                  | AG Convoc ind. n°09                   | 2078               | 1      |         | Autres   | AG du 04/04/2019  |
| 320                | Ranger                                        |        |                                      | Convocation AG                        | 16/01/2019         |        |         |          | //0 dd 04/04/2010 |
| JLC                | Report<br>Publication GED                     | •      | INDIVISION BOURNAC                   | AG Convoc ind. n°09<br>Convocation AG | 2079<br>16/01/2019 | 1      |         | Autres   | AG du 04/04/2019  |
| JLC                | Attribuer D<br>Contrôle OK                    |        | BROUILLY Alfred<br>BROUILLY Alfred   | AG Convoc ind. n°09<br>Convocation AG | 2080<br>16/01/2019 | 1      |         | Autres   | AG du 04/04/2019  |
| JLC                | Copier les PJs sur le disque<br>Envoyer en AR |        | CLIQUOT Mathilde<br>CLIQUOT Mathilde | AG Convoc ind. n°09<br>Convocation AG | 2081<br>16/01/2019 | 1      |         | Autres   | AG du 04/04/2019  |

Vos événements sont retraités pour être compatibles avec AR24. Vos zones de traitements de texte sont transformés en PDF et les PJ sont récupérées, quelque soit leur type (mais attention, seul le format A4 est accepté par AR24)

### 3\ Validation des recommandés

Cette troisième phase consiste à vérifier que les tiers liés aux événements à envoyer possèdent les informations nécessaires à un traitement optimal des données.

Sur la fenêtre de validation, trois types d'envoi sont permis :

#### • LRE qualifiée - eiDAS - OTP

Did you know ?

+ Le Règlement « eIDAS » n°910/2014 du 23 juillet 2014 a pour ambition d'accroître la confiance dans les transactions électroniques au sein du marché intérieur. Il établit un socle commun pour les interactions électroniques sécurisées entre les citoyens, les entreprises et les autorités publiques.

+ OTP : (de l'anglais one-time password) est un mot de passe qui n'est valable que pour une session ou une transaction. Cela signifie que, si un intrus potentiel parvient à enregistrer un OTP qui était déjà utilisé pour se connecter à un service ou pour effectuer une opération, il ne sera pas en mesure de l'utiliser car il ne sera plus valide. En revanche, les OTP nécessitent des technologies complémentaires afin de s'en servir.

- Avis électronique pour les syndics de copropriété (LRE simplifiée
- LR Papier

#### 1 – LRE qualifiée – eiDAS – OTP

+ Seuls les emails sont contrôlés pour la partie LRE. Par défaut, nous prenons celui du correspondant lié à l'événement puis celui de la fiche tiers si le correspondant ne possède pas d'email.

+ Si des erreurs sont rencontrées, elles sont signalées dans le cadre "Information sur l'envoi". (Cf. chapitre 3 pour de plus amples explications)

+ Vous pouvez accéder au détail par événement car un onglet est crée pour chacun d'eux

| 🚾 Choix de l'envoi                                                                                                    |                                                              |                                        |   |
|----------------------------------------------------------------------------------------------------|--------------------------------------------------------------|----------------------------------------|---|
| LETTRES RECOMMANDEES AR24                                                                                                    |                                                              | > Valider <u>Aide</u>                  |   |
| TYPE D'ENVOI                                                                                                    |                                                              |                                        |   |
| <ul> <li>○ LRE qualifiée - eiDAS - OTP</li> <li>● Avis électronique pour les Syndics de copropriété</li> <li>○ LR Papier ( A4 portrait uniquement )</li> </ul>              |                                                              |                                        |   |
| INFORMATION SUR L'ENVOI                                                                                                    |                                                              |                                        |   |
| Nombre d'AR demandés :<br>Nombre d'événement compatible :<br>Nombre d'événement incompatible :                                                                              | 14<br>7<br>7                                                 | Accès au récapitulatif des erreurs     |   |
| DETAIL PAR EVENEMENT                                                                                                    |                                                              |                                        |   |
| YALOXE CORTON Denise : af 2020 ATRILLON Bern                                                                                                    | ard : af 2020 BRION Jeannette : af 2                         | 2020 CLIQUOT Mathilde : af 2020 LA < > |   |
| Moyen de paiement : test prelevement (*****42 - BAN<br>Destinataire : YALOXE CORTON Denise<br>Statut du destinataire : particulier<br>Contenu : af 2020<br>Pièces jointes : | QUE KOLB) gocardless-18178 (Entit<br>Adresse du destinataire | té : S001)<br>a : alainj54@gmail.com   |   |
|                                                                                                    | Nom                                                          | Taille                                 |   |
| -27049-DecompteYALOXECORTONDENISE_1139                                                                                                    | 256535.pdf                                                   | 61 Ko                                  |   |
|                                                                                                    |                                                              |                                        |   |
|                                                                                                    |                                                              |                                        |   |
|                                                                                                    |                                                              |                                        |   |
| Information: Evenement compatible pour l'envoi                                                                                                    |                                                              |                                        |   |
|                                                                                                    |                                                              |                                        | : |

## 2 — Avis électronique (à partir des versions 6.0.9 et 6.2.1)

Les LRE demandent une clé OTP et pour vos clients, nombre de contraintes pour récupérer les documents envoyés. L'avis électronique (ou LRE simplifiée) permet un traitement nettement simplifié…

#### 3 - LR PAPIER

Très important : si vous devez envoyer des documents en format paysage (annexes de syndic par exemple), interrogez AR24 sur

les éventuelles contraintes.

Pour cette partie, c'est l'adresse du destinataire qui est contrôlée …

Vous pouvez accéder au détail par événement car un onglet est crée pour chacun d'eux

| Choix de l'envoi                                                                                                    |                                                                                            |                                                                    |                                             | • <b>×</b>  |
|----------------------------------------------------------------------------------------------------|--------------------------------------------------------------------------------------------|--------------------------------------------------------------------|---------------------------------------------|-------------|
| ETTRES RECOMMANDEES AR24                                                                                                    |                                                                                            |                                                                    | > Valider                                   | <u>Aide</u> |
| TYPE D'ENVOI                                                                                                    | PARAMETRES D'IMPRESSION                                                                    |                                                                    |                                             |             |
| LRE contractuelle     IR Papier                                                                                                    | <ul> <li>Impression en noir et blanc</li> <li>Impression en couleur</li> </ul>             | Impression Impression                                              | n en recto / verso<br>n en recto uniquement |             |
| INFORMATION SUR L'ENVOI                                                                                                    | •                                                                                          |                                                                    |                                             |             |
| Nombre d'AR demandés :<br>Nombre d'événement compatible :<br>Nombre d'événement incompatible :                                                                                           | 5<br>0<br>5                                                                                | > Accès au re                                                      | écapitulatif des erreurs                    |             |
| DETAIL PAR EVENEMENT ALOXE CORTON Denise : Convocation AG INDIVISION E Destinataire : ALOXE CORTON Denise Statut du destinataire : particulier Contenu : Convocation AG Pièces jointes : | OURNAC : Convocation AG BROUILI<br>Adresse du destinataire : <sup>'Ré:</sup><br>Sep<br>837 | LY Alfred : Convo<br>sidence PORT G<br>otentrion<br>'00 ST RAPHAEL | GRIMAUD' 32, rue du                         |             |
| Nom                                                                                                    |                                                                                            |                                                                    | Taille                                      |             |
| 3834-Courrier.pdf                                                                                                    |                                                                                            | 5                                                                  | 51 Ko                                       |             |
| 3835-~0001-QDN_1999.pdf                                                                                                    |                                                                                            | 6                                                                  | 64 Ko                                       |             |
| Information : Evenement compatible pour l'envoi                                                                                                    |                                                                                            |                                                                    |                                             |             |

#### Paramètres d'impression

La partie droite de l'écran vous permet d'indiquer à AR24 comment ils devront traiter vos courriers : en couleur ou en N&B, en recto/verso ou pas.

## **4\ Traitement des erreurs**

Dans le cadre "information sur l'envoi", vous est donné le nombre d'erreurs liées aux événements que vous envoyez à AR24.

| INFORMATION SUR L'ENVOI                                                                        |             |                                    |
|------------------------------------------------------------------------------------------------|-------------|------------------------------------|
| Nombre d'AR demandés :                                                                         | 5           |                                    |
| Nombre d'événement compatible :                                                                | 4           |                                    |
| Nombre d'événement incompatible :                                                              | 1           | Accès au récapitulatif des erreurs |
| Nombre d'AR demandés :<br>Nombre d'événement compatible :<br>Nombre d'événement incompatible : | 5<br>4<br>1 | Accès au récapitulatif des erreurs |

Pour les traiter, cliquez sur "Accès au récapitulatif des erreurs" pour afficher l'écran suivant :

| 🔀 Choix de l'envoi                                                                         |                             |                             |        |  |  |  |  |  |  |  |
|--------------------------------------------------------------------------------------------|-----------------------------|-----------------------------|--------|--|--|--|--|--|--|--|
| LETTRES RECOMMANDEES AR24 > Lister les événements en err > Recalculer les erreurs > Retour |                             |                             |        |  |  |  |  |  |  |  |
| LISTE DES ERREURS                                                                          | N                           | ombre d'événement incompati | ble: 2 |  |  |  |  |  |  |  |
| Emplacement                                                                                | Con                         | nmentaire                   |        |  |  |  |  |  |  |  |
| Tiers : MEURSAULT Jeannine                                                                 | Adresse Email incompatible  |                             |        |  |  |  |  |  |  |  |
| Tiers : MEURSAULT Jeannine                                                                 | Consentement LRE non valide |                             |        |  |  |  |  |  |  |  |
| Tiers : Pierre PROPRIETAIRE                                                                | Consentement LRE non valide |                             |        |  |  |  |  |  |  |  |
|                                                                                            |                             |                             |        |  |  |  |  |  |  |  |

Le principe est simple : les tiers sont indiqués et la raison pour laquelle ils le sont.

Pour corriger, double cliquez sur la ligne, ce qui ouvrira la fiche tiers et permettra d'apporter la correction demandée.

#### Lister les événements en erreur

Permet de ré-afficher la liste des événements à partit de laquelle vous avez lancé vos AR, en ne montrant cependant que ceux en erreur.

| C Liste E           | veneme | nt 2 / 1530                   |                                                                                |                                          |                                       |                    |        |                      |        |                  |
|---------------------|--------|-------------------------------|--------------------------------------------------------------------------------|------------------------------------------|---------------------------------------|--------------------|--------|----------------------|--------|------------------|
| ✓ Actions ✓ Aller à |        | 🗸 Aller à                     | ✓ Aller à > Rechercher > Créer > Historique > Séparer par mode d'exp. > Concli |                                          | Conclure 🗸 🗸                          | Envoyer            | opie 🗸 | Expédier <u>Aide</u> |        |                  |
|                     |        | I                             | 1                                                                              |                                          |                                       |                    |        |                      |        |                  |
| De                  | A qui  | Date / Heure                  | Service / Imm / Dossier                                                        | Identité                                 | Modèle / Sujet                        | Traitement         | Nb     | Ехр                  | Via    |                  |
| JLC                 | JLC    | <b>18/10/2019</b><br>10:52:39 | GILBERT<br>Syndic                                                              | MEURSAULT Jeannine<br>MEURSAULT Jeannine | AG Convoc ind. n°10<br>Convocation AG | 2901<br>18/10/2019 | 0      |                      | Autres | AG du 04/04/2017 |
| JLC                 | JLC    | 18/10/2019                    | GILBERT                                                                        |                                          | AG Convoc ind. n°10                   | 2903               | 0      | Q                    | Autres | AG du 04/04/2017 |

#### Recalculer les erreurs

Si vous avez plusieurs lignes à modifier, ce bouton remet à jour la fenêtre au fur et à mesure de vos corrections

#### Retour

Vous affiche l'écran de validation des courriers.

### 5\ Envoi à AR24

Données "courriers"

Vous courriers étant maintenant prêts pour l'envoi, validez votre écran ! Une connexion (via webservice) s'établit avec AR24 et enclenche l'envoi des dits documents.

Un thermomètre vous indique la progression de ce traitement. Un message vous confirme (ou infirme) l'envoi des fiches, en détail…

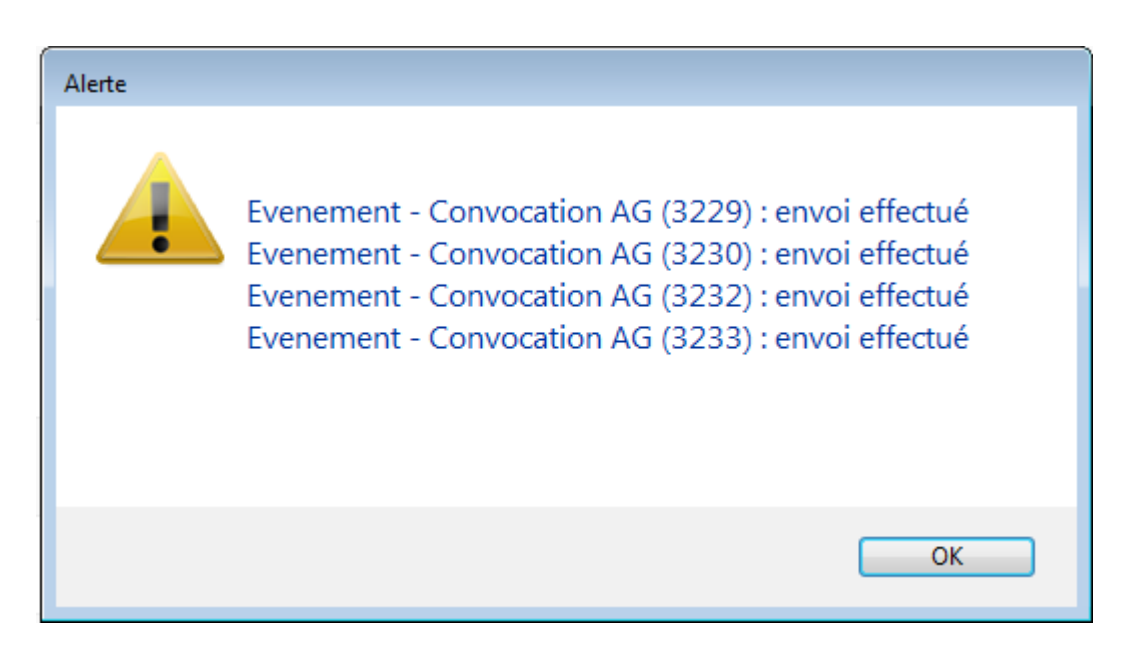

A l'issue, les documents sont transmis à AR24, avec un statut "to\_valid", c'est à dire qu'ils doivent encore être validés avec le code de sécurité OPT.

*Vous pourrez traiter vos événements en masse, il peut donc être plus confortable (et plus rapide) de le faire en fin de journée….* 

Envoi des données bancaires

A partir de la version 6.0.5, si l'événement est lié à une entité sur laquelle les données bancaires sont renseignées, elles sont envoyées à AR24. In fine, cela permettra la facturation par entité..

ATTENTION : côté AR24, vous êtes obligé d'ajouter manuellement un mode de paiement par entité avec vos coordonnées bancaires afin que ce lien puisse se faire.

### 6\ Validation des LRE

La validation est faite à partir de la liste des LRE déjà envoyées, via le menu fichiers de base du module Organiseur, option "lettre recommandée" ou via …un raccourci.

| ORGANISEUR       |                                 |
|------------------|---------------------------------|
| FICHIERS DE BASE | Identité<br>Evénement           |
| CYCLES           | Dossier<br>Séquence d'événement |
| STATISTIQUES     | Liste de diffusion<br>Signature |
| TICKETS          | Lettre recommandée              |

La liste affichée est le résultat d'un appel fait sur le site de AR24, via un WebService… Depuis cet écran, cliquez sur "Consulter mes AR en attente de validation OTP"

| LSC | Liste des Lettres recommandées |        |             |               |                   |                 |                  |                    |            |              |           |  |
|-----|--------------------------------|--------|-------------|---------------|-------------------|-----------------|------------------|--------------------|------------|--------------|-----------|--|
|     | Rechercher                     | > Co   | nsulter mes | AR en attente | de validation OTP |                 |                  |                    |            |              | Aide      |  |
|     |                                |        |             |               |                   |                 |                  |                    |            |              |           |  |
|     | Date                           | Numéro | Туре        | Statut        | Emetteur          | Emetteur email  | Destinataire     | Destinataire email | Date dépôt | Date d'envoi | Date d'AR |  |
|     | 14/05/2019                     | 14497  | Ire         | to_valid      | Sébastien Champa  | champagne.s@cry | Jean LATOUR      | 1ail.com           |            |              | <u>^</u>  |  |
|     | 14/05/2019                     | 14496  | Ire         | to_valid      | Sébastien Champa  | champagne.s@cry | Alexis LAFITTE   | tmail.fr           |            |              |           |  |
|     | 14/05/2019                     | 14495  | Ire         | to_valid      | Sébastien Champa  | champagne.s@cry | Mathilde CLIQUOT | @gma               |            |              |           |  |
|     | 14/05/2019                     | 14494  | Ire         | to_valid      | Sébastien Champa  | champagne.s@cry | INDIVISION BOUR  |                    |            |              | E         |  |

Une seconde fenêtre est proposée permettant de cocher les lettres à traiter, en les cochant ….

| LSC List | 🗵 Liste des Lettres recommandées en attente                            |      |       |                                                                                                    |          |  |  |  |  |
|----------|------------------------------------------------------------------------|------|-------|----------------------------------------------------------------------------------------------------|----------|--|--|--|--|
| LET      | LETTRES RECOMMANDEES AR24 - eiDAS - Attente de valiation OTP > Valider |      |       |                                                                                                    |          |  |  |  |  |
|          |                                                                        |      |       |                                                                                                    |          |  |  |  |  |
|          | identifiant AR24                                                       | Date | Tiers | 6                                                                                                    | Email    |  |  |  |  |
|          | 8740                                                                   |      |       |                                                                                                    | <b>^</b> |  |  |  |  |
|          | 8746                                                                   |      |       | and the growth of the                                                                                            |          |  |  |  |  |
|          | 8747                                                                   |      |       | and the generative                                                                                               |          |  |  |  |  |
|          | 8748                                                                   |      |       | an magnesser                                                                                                    |          |  |  |  |  |
|          | 8749                                                                   |      |       | and the generative                                                                                               |          |  |  |  |  |
|          | 8750                                                                   |      |       | an magnesses                                                                                                    |          |  |  |  |  |
|          | 8751                                                                   |      |       |                                                                                                    | E        |  |  |  |  |
|          | 8752                                                                   |      |       | and a second second second                                                                                       |          |  |  |  |  |
|          | 8758                                                                   |      |       |                                                                                                    |          |  |  |  |  |
|          | 14494                                                                  |      |       | aj@crypto.fr                                                                                                    |          |  |  |  |  |
| V        | 14495                                                                  |      |       | and the strength of the                                                                                          |          |  |  |  |  |
| <b>V</b> | 14496                                                                  |      |       | al @hotmail.fr                                                                                                   |          |  |  |  |  |
|          | 14497                                                                  |      |       | and the second second second second second second second second second second second second second second second | -        |  |  |  |  |
|          |                                                                        |      |       |                                                                                                    |          |  |  |  |  |

NB : la 1ère case à cocher sélectionne tous les éléments.

La validation propose un 3ème écran, permettant la saisie du code OTP

| 🚾 Liste des Lettres recommandées en 👝 📧 |             |  |  |  |  |
|-----------------------------------------|-------------|--|--|--|--|
| > Valider                               | <u>Aide</u> |  |  |  |  |
| VALIDATION PAR CODE OTP                 |             |  |  |  |  |
| 017299                                  |             |  |  |  |  |

Pour cela, il faut lancer l'application préalablement installée sur votre téléphone (Google Authenticator ou Free OTP) ou aller sur l'URL (<u>Accès direct</u>) prévue à cet effet afin d'obtenir le code. Saisissez le et validez...

Si tout se passe bien, le message suivant est affiché …

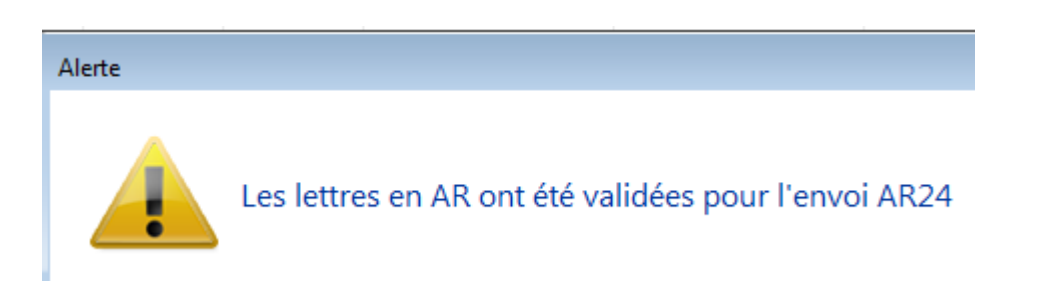

Les Lettres recommandées sont alors envoyées par email, à partir du site de AR24

### 7\ Comprendre les statuts de vos LRE

#### • to\_valid

Signifie que vous avez déjà fait parvenir le document à AR24 mais qu'il reste en attente d'une validation par un mot de passe OTP

#### Waiting

Le code OTP a été validé, la LRE est en attente d'envoi par AR24

#### Sent

L'email a été envoyé par AR24 à votre correspondant. Les colonnes "date dépôt" et "date envoi" sont renseignées.

| Date       | Numéro  | Туре | Statut | Emetteur          | Emetteur email      | Destinataire    | Destinataire email   | Date dépôt | Date d'envoi | Date d'AR |
|------------|---------|------|--------|-------------------|---------------------|-----------------|----------------------|------------|--------------|-----------|
| 07/10/2019 | 2068093 | Ire  | sent   | Crypto ALAIN JOLY | alainj54@hotmail.fr | Alfred BROUILLY | alainetvivine.joly@w | 07/10/2019 | 07/10/2019   |           |
| 07/10/2019 | 2068089 | Ire  | sent   | Crypto ALAIN JOLY | alainj54@hotmail.fr | Denise ALOXE CO | alainj54@gmail.com   | 07/10/2019 | 07/10/2019   |           |

En parallèle, AR24 vous envoie par email les preuves de dépôts.

| A AR24 | Û        | Preuve de dépôt et d'envoi – alainetvivine.joly@wanadoo.fr Alfred BROUILLY 07/10/19 14:58: | 14:58 |
|--------|----------|--------------------------------------------------------------------------------------------|-------|
| O AR24 | 다. 막 입 🗊 | Preuve de dépôt et d'envoi – alainj54@gmail.com Denise ALOXE CORTON 07/10/19 14:58:38 E    | 14:58 |

Vous êtes maintenant en attente de la signature électronique des documents...

Le document a été signé électroniquement. La colonne "date d'AR" affiche la date.

| 🔀 Liste des Lettres recommandées                             |        |      |          |                  |        |          |                  |         |               |            |              |           |
|--------------------------------------------------------------|--------|------|----------|------------------|--------|----------|------------------|---------|---------------|------------|--------------|-----------|
| Rechercher     Consulter mes AR en attente de validation OTP |        |      |          |                  |        |          |                  | Aide    |               |            |              |           |
|                                                              |        |      |          |                  |        |          |                  |         |               |            |              |           |
| Date                                                         | Numéro | Туре | Statut   | Emetteur         | Emette | ur email | Destinataire     | Destir  | nataire email | Date dépôt | Date d'envoi | Date d'AR |
| 14/05/2019                                                   | 14497  | Ire  | waiting  | Sébastien Champa | ch     | s@cry    | Jean LATOUR      |         | }gmail.com    |            |              |           |
| 14/05/2019                                                   | 14496  | Ire  | to_valid | Sébastien Champa | ch     | s@cry    | Alexis LAFITTE   |         | ≬hotmail.fr   |            |              |           |
| 14/05/2019                                                   | 14495  | Ire  | to_valid | Sébastien Champa | ch     | s@cry    | Mathilde CLIQUOT |         | ulie@gma      |            |              |           |
| 14/05/2019                                                   | 14494  | Ire  | to_valid | Sébastien Champa | ch     | s@cry    | INDIVISION BOUR  | aj@cryp | to.fr         |            |              |           |
| 14/05/2019                                                   | 14493  | Ire  | sent     | Sébastien Champa | ch     | s@cry    | Denise ALOXE CO  | al      | @hotmail.fr   | 14/05/2019 | 14/05/2019   |           |

#### Rechercher

Ce bouton permet d'afficher les recommandés d'autres utilisateurs, sur une plage de dates donnée ET de filtrer les résultats pour limiter le nombre à afficher.

## 8\ Gestion des LRE par AR24

#### Email de signature

AR24 envoie à vos destinataires un ler email leur signalant qu'un courrier recommandé électronique leur était envoyé avec une date butoir pour le lire (par exemple pour un email envoyé le 07 octobre 2019, il doit être lu et signé avant le 23 octobre 2019, soit 15 jours)

🔲 🦙 🍃 Lettre Recommandée . 🛛 Denise ALOXE CORTON, vous avez un courrier recommandé à ouvrir avant le 23/10/2019 -

Après ouverture de l'email, un lien sera proposé pour aller le signer

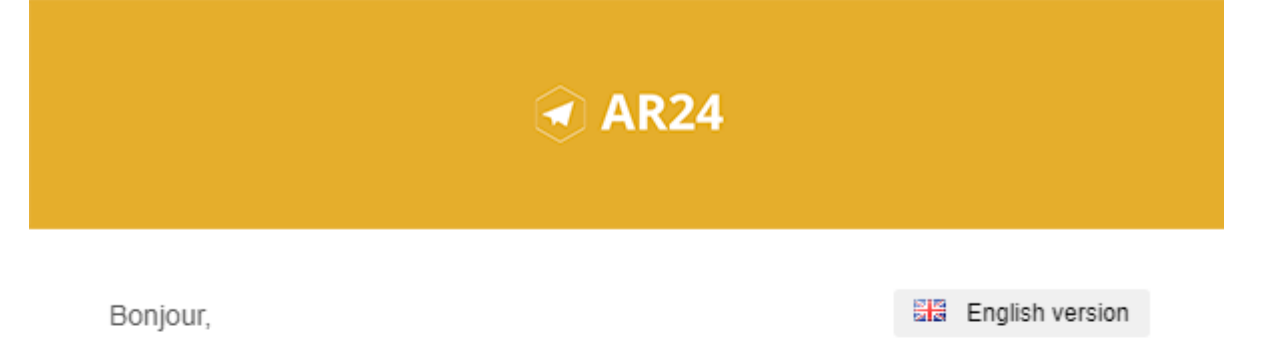

#### Un de vos contacts vous a fait parvenir un courrier recommandé.

Pour vous simplifier les démarches, il a utilisé le service AR24 dont les courriers recommandés certifiés sont envoyés et consultables par e-mail.

Comme pour un courrier recommandé papier, cette notification est anonyme et l'identité de votre expéditeur ne vous sera révélée qu'à la lecture de votre courrier.

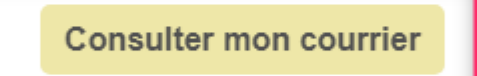

AR24 est un prestataire de lettres recommandées électroniques reconnu par l'Etat français. A ce titre le service est présent dans <u>le catalogue des produits qualifiés du ministère de l'intérieur</u> ainsi que sur <u>la liste de confiance de la commission</u> <u>européenne</u>

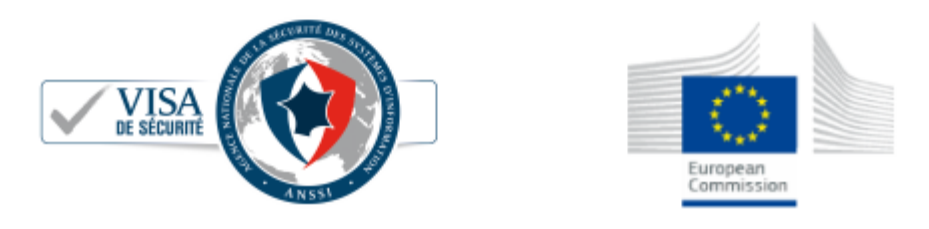

Après avoir cliqué sur "consulter mon courrier", vous arrivez l'interface de AR24, qui vous guidera ….pas à pas.

#### COURRIER RECOMMANDÉ

Votre expéditeur cherche à vous faire parvenir un **courrier recommandé** de façon **électronique**. Pour simplifier cette démarche, votre expéditeur utilise **AR24, un achemineur de courrier recommandé électronique qualifié**. En savoir plus sur AR24

Comme pour un recommandé papier, nous devons vérifier que votre identité corresponde à celle indiquée par l'expéditeur : **Denise ALOXE CORTON**. Si le nom présent sur votre pièce d'identité ne correspond pas mais que vous agissez pour le compte de ce destinataire, vous pouvez tout de même procéder à votre identification avec votre pièce d'identité. L'expéditeur sera prévenu et pourra accepter votre demande pour vous donner accès au courrier recommandé.

Afin de consulter votre courrier, veuillez choisir un moyen d'identification :

| Le plus adapté pour vous                                                           |                                                                                                    |
|------------------------------------------------------------------------------------|----------------------------------------------------------------------------------------------------|
|                                                                                    |                                                                                                    |
| Identification visuelle                                                            | Certificat RGS**                                                                                     |
| Identifiez-vous en moins de 2 minutes avec votre pièce d'identité et une<br>caméra | Identifiez-vous avec une clé d'authentification (type <b>clé REAL, RPVA,</b><br><b>Certigreffe</b> ) |
| Commencer                                                                          | Commencer                                                                                            |

Après validation de votre identification, une confirmation est affichée. Le courrier a été automatiquement envoyé par email..

| Vous avez correctement <b>accusé réception</b> de votre courrier recommandé électronique.<br>Votre expéditeur a automatiquement reçu la preuve de réception. |                                                                                                    |  |  |  |  |  |  |
|----------------------------------------------------------------------------------------------------|----------------------------------------------------------------------------------------------------|--|--|--|--|--|--|
| Voici le courrier recommandé qu                                                                                                    | Voici le courrier recommandé que vous avez reçu. Ce dernier vient également de vous être envoyé par email.                                     |  |  |  |  |  |  |
| Informations                                                                                                    | nformations                                                                                                    |  |  |  |  |  |  |
| Expéditeur                                                                                                    | Séb .s@crypto.fr                                                                                                    |  |  |  |  |  |  |
| Destinataire                                                                                                    | Denise ALOXE CORTON al @hotmail.fr                                                                                                    |  |  |  |  |  |  |
| Date et heure                                                                                                    | 2019-05-14 10:21:24                                                                                                    |  |  |  |  |  |  |
| Statut                                                                                                    | reçu et lu                                                                                                    |  |  |  |  |  |  |
| Pièces jointes                                                                                                    | Ce courrier contient des pièces jointes, cliquez sur les liens ci-dessous pour les télécharger ou télécharger<br>l'ensemble dans une archive : |  |  |  |  |  |  |
|                                                                                                    | 10496-Courrier.pdf<br>10497.pdf                                                                                                    |  |  |  |  |  |  |
|                                                                                                    |                                                                                                    |  |  |  |  |  |  |

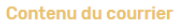

A l'attention de : /ALOXE CORTON Denise

#### Email avec votre document

Après signature, et, si vous n'avez pas téléchargé les documents à ce moment, vous les recevez par email

| DEVAR24                                                                                            | DEV: Contenu de votre contenu de votre contenu de votr | ourrier recommandé |
|----------------------------------------------------------------------------------------------------|----------------------------------------------------------------------------------------------------|--------------------|
| DEVAR24 <dev-notification@ar24.fr><br/>Jeu 17/01/2019, 12:05<br/>Vous 🗧</dev-notification@ar24.fr> |                                                                                                    | 5 % →              |
| 2 pièces jointes (127 Ko) Télécharger tout                                                         | pdf     3835.pdf       iout enregistrer dans OneDrive                                                                                                    |                    |
|                                                                                                    | AR24                                                                                                    |                    |
| Bon<br>Cet<br>Vou                                                                                  | our,<br>e-mail comporte le contenu du courrier électronique avec A/R.<br>s avez bien accusé réception de votre courrier recommandé élec<br>e expéditeur a automatiquement recu la preuve de réception                                                                                                    | ctronique.         |
| 101                                                                                                | e expedical a automanquement reya la preure de reception.                                                                                                    |                    |

## **9∖ Facturation** à partir de AR24

Vous pouvez facturer directement vos copropriétés lors de vos envois de lettres recommandées électroniques. En effet, vous pouvez rentrer autant de moyens de paiement que vous voulez sur la plateforme AR24 puis vous avez la possibilité de sélectionner celui désiré au moment de vos envois de LRE.

#### MOYENS DE PRÉLÈVEMENT

#### Récapitulatif de votre consommation

| Afficher 10 🗸 éléments                   |      |   |             |   |        |   |  |  |
|------------------------------------------|------|---|-------------|---|--------|---|--|--|
| Numéro de facture 🛛 🗸                    | Date | ¢ | Total TTC € | ¢ | Statut | ¢ |  |  |
| Aucune donnée disponible dans le tableau |      |   |             |   |        |   |  |  |

Pour cela, rendez-vous sur votre espace AR24. Allez dans "Mon compte">"Facturation" puis cliquez sur "Ajouter un moyen de paiement". On vous proposera alors de rajouter un prélèvement SEPA ou une carte bancaire avec une référence (le nom de la copropriété). Une fois que les coordonnées sont rentrées, cliquez sur "ajouter".

| érences ?                            |   |             |  |
|--------------------------------------|---|-------------|--|
| Ref. Dossier                         |   | Ref. Client |  |
| înir le moyen de prélèvement ?       |   |             |  |
| Sélectionnez un moyen de prélèvement | ~ |             |  |
| Sélectionnez un moyen de prélèvement |   |             |  |
| Copro A (*****4242 - 12/2039)        |   |             |  |
| Copro B (*****4242 - 12/2025)        |   |             |  |

Ensuite, au moment d'envoyer vos LRE, vous pouvez choisir le moyen de paiement désiré dans la section "Références de l'envoi" en bas de page. Sélectionnez le moyen de paiement de la copropriété pour laquelle vous êtes en train de réaliser votre envoi à l'aide de la liste déroulante "Définir le moyen de prélèvement". Puis cliquer sur "envoyer" en bas à droite.

## Liste des signatures (jusqu'à la version 6.0.2)

La liste de gestion des signatures présente la liste des signatures électroniques, quelque soit leur statut. Est accessible via le menu fichier du module Organiseur (ou par un raccourci).

Notre partenaire YouSign est le tiers de confiance. Il vous faut avant tout créer un compte auprès d'eux et obtenir login, mot de passe et clé de sécurité qui seront à saisir dans LSC.

# Modèle d'événement pour recevoir les documents signés

Afin d'historiser les documents signés électroniquement, vous avez besoin d'un modèle que vous indiquerez dans le paramétrage (chapitre suivant).

Dans notre base de démonstration, nous avons crée un modèle nommé \*\*\*\*Signature électronique, de type "courrier".

Si vous ne l'avez pas, demandez le nous ou … créez le.

## Paramétrer le compte YouSign

Accès : écran d'accueil, menu paramètres, préférences et administration, administration métier, Organiseur, configuration organiseur, onglet Signature électronique

Comme évoqué en préambule, vous devez saisir les données de connexion fournies par YouSign.

| Modification_Parametres                     | re électronique             |                           |
|---------------------------------------------|-----------------------------|---------------------------|
| Compte YouSign                              |                             |                           |
| Code accès (login)<br>Mot de passe          | *****                       | Tester l'accès au service |
| Clé API (API Key)                           | i0pd ZQdEOTQvOr iII4eod     |                           |
| Modèle à utiliser pour le<br>document signé | **** signature electronique |                           |
|                                             |                             | ► Annuler ► Valider       |

Les trois premières rubriques servent à cela…Tapez respectivement vos login, mot de passe et clé API

Le bouton "Tester l'accès au service" doit vous servir à vérifier que la connexion se fait correctement

Modèle pour historisation documents signés

Indiquez le modèle préalablement crée (cf. chapitre précédent)

## Paramétrer les modèles de courrier qui seront signés électroniquement

Passer par des signatures électroniques doit vous amener à revoir votre façon de gérer les documents dans LSC. En effet, c'est un seul et même document qui sera signé par l'ensemble des personnes concernées. Ainsi, si vous faites un mandat pour une indivision, vous ne créerez qu'un événement au nom de l'indivision plutôt qu'un événement par indivisaire. LSC peut gérer plusieurs signataires par document…

Chaque modèle de courrier possède un onglet "signature

électronique" sur lequel vous pourrez cocher le type de personnes concerné par la signature

| L | ISC Modification ModeleEvenement - 2/15 |                          |                               |  |  |  |  |  |  |
|---|-----------------------------------------|--------------------------|-------------------------------|--|--|--|--|--|--|
|   | Modèle PJ Signature électronique        |                          |                               |  |  |  |  |  |  |
|   | Paramétrage de collecte des s           | ignataires               |                               |  |  |  |  |  |  |
|   | Propriétaire                            | 🔲 Vendeur du lot         | Membres du conseil syndical   |  |  |  |  |  |  |
|   | Indivisaires                            | 🕅 Notaire du vendeur     | Président du conseil syndical |  |  |  |  |  |  |
|   | Locataire                               | 🕅 Acquéreur du lot       | 🔽 Gérant                      |  |  |  |  |  |  |
|   | Colocataires                            | 🔲 Notaire de l'acquéreur | Tiers de l'événement          |  |  |  |  |  |  |
|   | Garants                                 |                          |                               |  |  |  |  |  |  |

#### <u>Choisir les signataires</u>

+ Propriétaire (pour mandat par exemple) + Indivisaires + Locataire + Colocataires (pour un bail mais attention à ne pas prendre le même modèle que pour un locataire seul) + Garants + Vendeur du lot + Notaire du vendeur + Acquéreur du lot + Notaire de l'acquéreur + Membres du conseil syndical + Président du conseil syndical

Le principe est simple : pour la signature électronique, nous récupérons les adresses emails des types de tiers cochés

#### + Gérant (c'est à dire …. VOUS)

La récupération du nom ET de l'email fonctionne différemment pour le gérant. Soit vous avez renseigné ces informations dans l'onglet "variables courrier" de l'entité lié à l'événement, soit si elles sont vides, nous récupérons les "variables courrier" de l'administration. S

Si ni les unes, ni les autres n'existent, il vous faudra mettre à jour vos fiches ou renseigner manuellement vos coordonnées avant de l'envoyer à YouSign pour Signature.

+ Tiers de l'événement (si le signataire n'est aucun des types

#### Empêcher la validation par SMS

+ Permet d'ignorer la gestion par SMS (à partir de la version 6.0.2)

#### Rendre les signatures visibles sur les documents

(option disponible à partir de la version 6.0.1b06)

Par essence, un document signé de façon électronique ne laisse pas apparaître une signature. Cependant, vous avez la possibilité de rendre visible les dites signatures mais si vous optez pour cette option, vous DEVREZ indiquer où elles doivent apparaître sur le document, à l'aide des rubriques en bleu et tableau présents dans la fenêtre.

Lorsque vous avez coché les signataires, une ligne par type s'est ajouté dans le tableau...

#### Obtenir le gabarit du modèle

Un clic sur ce bouton va permettre de générer vote modèle de courrier en format PDF.

Il faut enregistrer ce fichier sur votre disque dur. Il vous servira à l'étape suivante...

#### Outil de placement des signatures (disponible à partir de la version 6.0.1, janvier 2019 sous la forme décrite ci-après)

Un clic ouvre dans modèle de courrier dans un navigateur avec des coordonnées en haut à droite.

Descendez jusqu'à la fin du document pour découvrir un cadre vert que vous devez placer là où la signature sera apposée quand il aura été signé électroniquement.

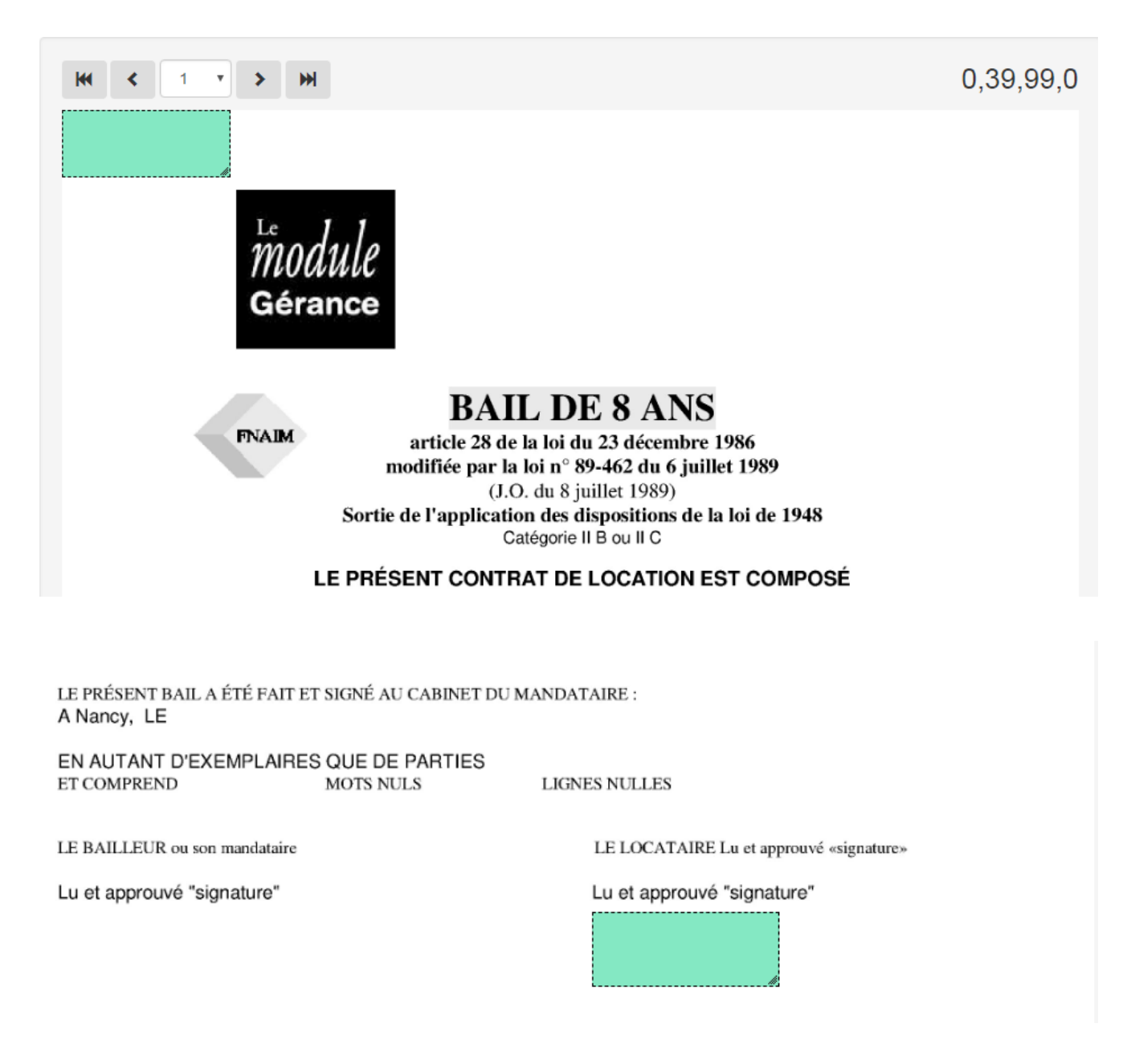

Le CADRE VERT étant correctement placé, cela vous a déterminé des coordonnées cartésiennes en haut à droite de votre document.

Revenez dans LSC et cliquez sur le bouton...

Récupérer les coordonnées de l'outil de signature

le tableau se remplira automatiquement des coordonnées sur la ligne initialement sélectionnée.

| Rendre les signatures visible<br>NB : les coordonnées sont ind<br>cartésiennes utilisant le repère | s sur les<br>iquées<br>e orthone  | s documents<br>selon le système de coordo<br>ormé | nnées Ré                  | <ul> <li>Outil de placement des signatures</li> <li>Récupérer les coordonnées de l'outil de signature</li> </ul> |                          |  |  |  |
|----------------------------------------------------------------------------------------------------|-----------------------------------|---------------------------------------------------|---------------------------|----------------------------------------------------------------------------------------------------|--------------------------|--|--|--|
| Type de signature                                                                                  | Page Coord. X coin inf. gauche Co |                                                   | Coord. Y coin inf. gauche | Coord. X coin sup. droit                                                                                         | Coord. Y coin sup. droit |  |  |  |
| Proprietaire                                                                                       | 11                                | 331                                               | 186                       | 429                                                                                                    | 225                      |  |  |  |
| Tiers de l'événement                                                                               | 0                                 | 0                                                 | 0                         | 0                                                                                                    | 0                        |  |  |  |

## Faire de même pour tous les signataires. Donc, cliquez à nouveau sur "outil de placement des signatures", etc…

Validez à l'issue de vos paramétrages..

## Créer un fichier à signer électroniquement

Pour créer un fichier de signature, vous devez d'abord créer un événement sur un modèle que vous avez paramétré pour être signé électroniquement (bail, mandat, etc...)

Une fois l'événement crée et chronoté, vous devez, à partir de la liste des événements (F7), l'expédier pour signature.

· Bouton Expédier

Cliquez sur ce dernier et choisissez : "Expédier vers la signature électronique"

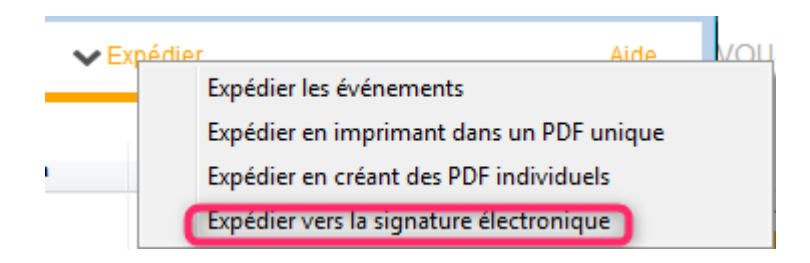

Votre événement sera transformé en fichier PDF, et envoyé dans une nouvelle liste (… des signatures) afin d'être transmis à YouSign.

Quelques précisions...

Si une signature existe déjà pour un événement sélectionné,

l'événement n'est pas traité, de sorte qu'il ne peut pas y avoir plusieurs fiches signatures pour le même événement.

 Contrôle de cohérence entre les informations de l'événement et les coches du modèle. Si par exemple le lot n'est pas renseigné alors qu'on veut collecter les informations du locataire, l'événement est non traité. A la fin de l'expédition les événements non traités sont listés.

 Si sur le modèle de l'événement aucune boite à cocher de collecte n'est cochée, on utilise l'adresse email de l'interlocuteur et si aucun interlocuteur n'est défini on utilise le tiers correspondant par défaut du tiers de l'événement.

## Liste des signatures

Votre fichier de signatures étant maintenant créé, vous pouvez le consulter et le modifier avant de l'envoyer.

Si vous êtes dans le cas d'un document concernant des indivisaires ou colocataires, et si vous voulez afficher les signatures, vous DEVREZ le modifier avant envoi.

Pour cela, faites un double clic sur la fiche …

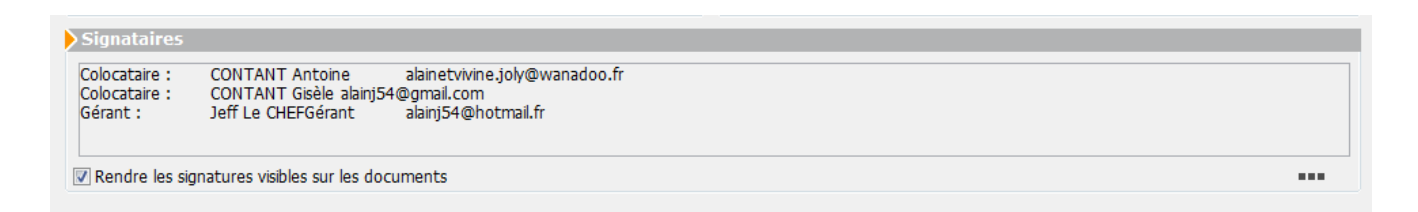

Un clic sur les trois petits points permet d'afficher l'écran ci-dessous ET de modifier ou d'ajouter les données signataires

| <mark>lsc</mark> S | aisie des signa | itaires                 |                          |            |              |                       |                       |                      |                      |          |
|--------------------|-----------------|-------------------------|--------------------------|------------|--------------|-----------------------|-----------------------|----------------------|----------------------|----------|
| Þ                  | iste des sig    | nataires                |                          |            |              |                       |                       |                      |                      |          |
|                    | Coordonnées     |                         |                          |            |              |                       |                       |                      |                      |          |
|                    | Туре            | Nom et Prénom           |                          | Téléphone  |              | X coin inf.<br>gauche | Y coin inf.<br>gauche | X coin<br>sup. droit | Y coin<br>sup. droit |          |
| С                  | olocataire :    | CONTANT Antoine         | contant.a@free.fr        |            |              | 0                     |                       |                      | 0                    | <u> </u> |
| С                  | olocataire :    | CONTANT Gisèle          | g.contant@orange.fr      |            | 0            | 0                     | 0                     | 0                    | 0                    | ŵ        |
|                    |                 |                         |                          |            |              |                       |                       |                      |                      |          |
|                    |                 |                         |                          |            |              |                       |                       |                      |                      |          |
|                    |                 |                         |                          |            |              |                       |                       |                      |                      |          |
|                    |                 |                         |                          |            |              |                       |                       |                      |                      |          |
|                    |                 |                         |                          |            |              |                       |                       |                      |                      |          |
|                    |                 |                         |                          |            |              |                       |                       |                      |                      |          |
|                    |                 |                         |                          |            |              |                       |                       |                      |                      |          |
|                    |                 |                         |                          |            |              |                       |                       |                      |                      |          |
|                    |                 |                         |                          |            |              |                       |                       |                      |                      |          |
|                    |                 |                         |                          |            |              |                       |                       |                      |                      |          |
|                    |                 |                         |                          |            |              |                       |                       |                      |                      |          |
|                    |                 |                         |                          |            |              |                       |                       |                      |                      |          |
|                    |                 |                         |                          |            |              |                       |                       |                      |                      |          |
|                    |                 |                         |                          |            |              |                       |                       |                      |                      | -        |
|                    |                 | -                       | · · ·                    |            |              |                       |                       |                      |                      |          |
|                    |                 | comont dos classitur    |                          | NB : les c | oordonnée    | s sont indiq          | uées seloi            | n le systèm          | e de coord           | lonnées  |
|                    | Récupérer       | les coordonnées de l'   | es<br>outil de signature | cartesieni | nes utilisan | r le repere d         | onnonorme             | 9                    |                      |          |
|                    | in corporter    | tes controllinees de la | setti de signatare       |            |              |                       | An                    | nuler                |                      | alider   |

Dans notre exemple, nous avons deux colocataires. Dans le paramétrage de base, nous avons placé la signature pour le type "colocataires" mais comme nous ne savons pas à l'avance le nombre de colocataires concernés par un dossier, c'est à ce niveau qu'il faut marquer l'emplacement des signataires. Comme un emplacement a déjà été déterminé sur le modèle de courrier, il faut en faire un autre .. Pour cela, refaire la même manipulation que pour le modèle (voir chapitre précédent) puis entrer les coordonnées sur le 2ème colocataire (cf. copie d'écran ci-dessus pour résultat)

#### Validez à l'issue.

A ce stade, les signatures ont un statut "0" – "A envoyer"

## Envoyer la signature

Via le menu "Actions"

Permet de transmettre le document à signer électroniquement à YouSign. Une fois le document réceptionné, un email vous est envoyé pour confirmation de l'envoi.

## A ce stade, les signatures ont un statut "1" – "Attente signature"

| 45/40/0047    |                    | Bail lot APT demo.pdf | Locataire :              | Tristan LOCATAI | 40         | 45/40/0047 | 000000            | 1 |
|---------------|--------------------|-----------------------|--------------------------|-----------------|------------|------------|-------------------|---|
| 15/12/2017 JL | C Instan LOCATAIRE |                       | Garant : Alain LOCATAIRE | 18              | 15/12/2017 | 289980     | Attente signature |   |

Chaque signataire (y compris vous, si vous êtes dans la boucle) reçoit un email lui indiquant qu'il doit signer un document.

Yousign

Alain JOLY - [REGISTRE DEMO] - Demande de signatures

Un lien sera présent sur le mail, vous amenant sur le site YouSign et vous présentant le document.

Le document peut être signé de trois façons différentes :

- avec votre nom
- en signant à l'aide de la souris
- en important votre signature

A vous de choisir votre préférence. Ensuite, cliquez sur "signer le document"

Pour être sûr que c'est bien vous, YouSign vous envoie en temps réel un 2ème email contenant un code secret, qui permettra la validation

Yousign

[Yousign] Code d'authentification •

Notez ce code ou copiez le pour le saisir ou le coller sur le site de YouSign. Validez la signature

Quand tous les signataires ont …signé [], ils reçoivent un dernier email le leur indiquant, avec un lien pour télécharger le document

#### Yousign

## Récupérer les signatures du nuage

Via le menu "Actions"

Les fiches signatures se mettront à jour et prendront :

+ Un Id YouSign (référence unique)

+ Une date de réception

A ce stade, les signatures ont un statut "2" – "Signé" + une date de réception

| 04/12/2017 | JLC | ALOXE CORTON Denise | Mandat gérance.pdf | Indivisaire :<br>Indivisaire : | ALOXE alainj5<br>ALOXE CORTO | 15 | 04/12/2017 | 283897 | 2<br>Signé |
|------------|-----|---------------------|--------------------|--------------------------------|------------------------------|----|------------|--------|------------|
|------------|-----|---------------------|--------------------|--------------------------------|------------------------------|----|------------|--------|------------|

D'autre part, elle sera liée au document signé électroniquement, affichable de deux façons :

+ Par un clic maintenu sur la fiche signature

+ Via le menu "aller à", "Evénement retour".